Ministério da Saúde Secretaria de Vigilância em Saúde Departamento de Imunização e Doenças Transmissíveis Coordenação-Geral do Programa Nacional de Imunizações

## Anexo III - NOTA INFORMATIVA Nº 1/2021-CGPNI/DEIDT/SVS/MS Roteiro para registro de vacinação no módulo Campanha Covid-19-SIPNI

# Sumário

| 1. | VINCULAR ESTABELECIMENTO AO SIPNI                    | 2  |
|----|------------------------------------------------------|----|
| 2. | VINCULAR PROFISSIONAL (VACINADOR) AO ESTABELECIMENTO | 5  |
| 3. | CADASTRAR LOTES                                      | 9  |
| 4. | RETIRADA (SAÍDA) DE LOTES                            | 14 |
| 5. | REGISTRAR VACINA NO MÓDULO CAMPANHA                  | 17 |
| 6. | INCLUIR NOVO CIDADÃO                                 | 22 |

Abaixo seguem os passos a serem seguidos para o correto e efetivo registro das doses durante a campanha. Ressalta-se que as imagens disponibilizadas para auxílio do registro das informações são meramente ilustrativas e bem similares às que estarão disponíveis para acesso no site.

#### 1. VINCULAR ESTABELECIMENTO AO SIPNI

a) Com Perfil de <u>Gestor Municipal</u>, clicar no menu Estabelecimentos

| SI-PNI                                        |                       |                                                                                                    | 0-     | 🔤 🚔 : – 🗇        | × |
|-----------------------------------------------|-----------------------|----------------------------------------------------------------------------------------------------|--------|------------------|---|
| 🐌 PNI                                         | Painel Geral          |                                                                                                    |        |                  |   |
| Versão 1.0-HMG                                |                       |                                                                                                    |        |                  | - |
| ELDER MARCOS DE<br>MORAIS<br>Gestor Municipal | Rusque por CPF ou CNS | Contraction Contraction Contra | Buscar | 🔍 Busca avançada |   |
| MUNICIPIO<br>ADAMANTINA - SP                  |                       |                                                                                                    |        |                  |   |
| Funcionalidades                               |                       |                                                                                                    |        |                  |   |
| 쯛 Painel Geral                                |                       |                                                                                                    |        |                  |   |
| Administrativo                                |                       |                                                                                                    |        |                  |   |
| Estabelecimentos                              |                       |                                                                                                    |        |                  |   |
| S Vincular Público Alvo                       |                       |                                                                                                    |        |                  |   |
| Outros                                        |                       |                                                                                                    |        |                  |   |
| 🗘 Avisos e Alertas                            |                       |                                                                                                    |        |                  |   |
| (?) Ajuda                                     |                       |                                                                                                    |        |                  |   |

b) Após clicar no menu Estabelecimentos, irá abrir a tela Estabelecimentos, clicar em Vincular Estabelecimentos

| SI-PNI                       |                   |                                         | ∾ ≌ ≯ : - □ ×             |
|------------------------------|-------------------|-----------------------------------------|---------------------------|
| 🍋 PNI                        | Estabelecime      | ntos                                    |                           |
| Versão 1.0-HMG               | · · · · · ·       |                                         |                           |
| ELDER MARCOS DE              | Busque o CNES     | Q                                       | Concular Estabelecimentos |
| Gestor Municipal             | CNES -            | Nome fantasia 👻                         | Ações                     |
| MUNICÍPIO<br>ADAMANTINA - SP | 2025825           | D B GRION                               | & @ 😭                     |
| Funcionalidades              | 9542086           | VIGILANCIA EPIDEMIOLOGICA DE ADAMANTINA | & (*)                     |
| Painel Geral                 | 7938322           | UBS VILA CICMA                          | & 💿 💡                     |
| Administrativo               | 9414657           | UBS MARIO COVAS                         | & (*)                     |
| Destabelecimentos            | 7202121           | PAS CECAP                               | & (@) (@)                 |
| & Vincular Público Alvo      | Quantidade por Pá | agina                                   | Páginas                   |
| Outros                       | 5 ~               |                                         | 1 2 3                     |
| 🗘 Avisos e Alertas           |                   |                                         |                           |
| ? Ajuda                      |                   |                                         |                           |

c) Pesquisar o estabelecimento pelo número do CNES, marcá-lo e clicar em concluir.

| SI-PNI                                        |                  |                                  | •• <u>₩</u> <b>₽</b> : - □ × |
|-----------------------------------------------|------------------|----------------------------------|------------------------------|
| 🐌 PNI                                         | Estabelecimentos | ← Vincular Estabelecimentos      |                              |
| Versão 1.0-HMG                                | _                | 2025833                          | Q                            |
| ELDER MARCOS DE<br>MORAIS<br>Gestor Municipal | 2025833          | 2025833<br>UBS JARDIM ADAMANTINA | ۲                            |
| MUNICIPIO<br>ADAMANTINA - SP                  |                  |                                  | 1                            |
| Funcionalidades                               |                  |                                  | •                            |
| Painel Geral                                  |                  |                                  |                              |
| Administrativo                                |                  |                                  |                              |
| Estabelecimentos                              |                  |                                  |                              |
| 2, Vincular Público Alvo                      |                  |                                  |                              |
| Outros                                        |                  |                                  |                              |
| 🗘 Avisos e Alertas                            |                  | 00 • ~                           |                              |
| ? Ajuda                                       |                  | <u>ā</u> č Açoes                 | Cancelar                     |

d) Se o estabelecimento ainda não estiver vinculado, será informado "Estabelecimento vinculado com sucesso!".

| SI-PNI                       |                 |                          | ୁ କାର୍ଯ୍ୟ | <b>* :</b> - • ?      | × |
|------------------------------|-----------------|--------------------------|-----------|-----------------------|---|
| 🐌 PNI 👘                      | Estabelecimento | os                       |           |                       |   |
| Versão 1.0-HMG               |                 |                          |           |                       |   |
| ELDER MARCOS DE MORAIS       | Busque o CNES   | Q                        | & Vinc    | ular Estabelecimentos |   |
| Gestor Municipal             | CNES -          | Nome fantasia 👻          |           | Ações                 |   |
| MUNICIPIO<br>ADAMANTINA - SP | 2025833         | UBS JARDIM ADAMANTINA    |           | & (*)                 |   |
| Funcionalidades              |                 |                          |           |                       |   |
| Painel Geral                 |                 |                          |           |                       |   |
| Administrativo               |                 |                          |           |                       |   |
| Estabelecimentos             |                 |                          |           |                       |   |
| & Vincular Público Alvo      |                 |                          |           |                       |   |
| Outros                       |                 |                          |           |                       |   |
| 🗘 Avisos e Alertas           |                 |                          |           |                       |   |
| (?) Ajuda                    | Estabelecimente | o vinculado com sucesso! |           |                       |   |

e) Se o estabelecimento já estiver vinculado irá ser informado que "O valor informado para o campo CNES já existe."

| SI-PNI                       |                     |                                         | ⊶ 🗣 🛊 : – ⊡ ×                           |
|------------------------------|---------------------|-----------------------------------------|-----------------------------------------|
| 🐌 PNI                        | Estabeleciment      | tos                                     |                                         |
| Versão 1.0-HMG               |                     |                                         |                                         |
| ELDER MARCOS DE MORAIS       | Busque o CNES       | Q                                       | $\mathscr{S}$ Vincular Estabelecimentos |
| Gestor Municipal             | CNES -              | Nome fantasia 👻                         | Ações                                   |
| MUNICIPIO<br>ADAMANTINA - SP | 2025825             | D B GRION                               | & 🔹                                     |
| Funcionalidades              | 2025833             | UBS JARDIM ADAMANTINA                   | & (*)                                   |
| Painel Geral                 | 9542086             | VIGILANCIA EPIDEMIOLOGICA DE ADAMANTINA | &                                       |
| Administrativo               | 7938322             | UBS VILA CICMA                          | & (*)                                   |
| Estabelecimentos             | 9414657             | UBS MARIO COVAS                         | & 💿 🔮                                   |
| & Vincular Público Alvo      | Quantidade por Pági | na                                      | Páginas                                 |
| Outros                       | 5 🗸                 |                                         | 1 2 3                                   |
| 🗘 Avisos e Alertas           |                     |                                         |                                         |
| ?) Ajuda                     | O valor informa     | ado para o campo CNES já existe.        |                                         |

Procedimento de Vincular Estabelecimento ao SIPNI realizado

#### 2. VINCULAR PROFISSIONAL (VACINADOR) AO ESTABELECIMENTO

a. Com Perfil de Gestor Municipal, clicar no menu Estabelecimentos

| SI-PNI                                         |                                |           | 0 <del>.</del> | 🖻 🛸 : – 🗇      | × |
|------------------------------------------------|--------------------------------|-----------|----------------|----------------|---|
| 🐌 PNI                                          | Painel Geral                   |           |                |                |   |
| Versão 1.0-HMG                                 |                                |           |                |                | _ |
| (a) ELDER MARCOS DE MORAIS<br>Gestor Municipal | <b>Q</b> Busque por CPF ou CNS | 👯 Ler CNS | Buscar         | Busca avançada |   |
| MUNICÍPIO<br>ADAMANTINA - SP                   |                                |           |                |                |   |
| Funcionalidades                                |                                |           |                |                |   |
| @ Painel Geral                                 |                                |           |                |                |   |
| Administrativo                                 |                                |           |                |                |   |
| 💮 Estabelecimentos                             |                                |           |                |                |   |
| & Vincular Público Alvo                        |                                |           |                |                |   |
| Outros                                         |                                |           |                |                |   |
| 🗘 Avisos e Alertas                             |                                |           |                |                |   |
| ? Ajuda                                        |                                |           |                |                |   |

**b.** Após clicar no menu Estabelecimentos, irá abrir a tela Estabelecimentos, clicar no campo de pesquisa Busque o CNES e realizar a busca pelo número do CNES.

| 🐌 PNI                  | Estabelecime      | ntos                                    |                                         |
|------------------------|-------------------|-----------------------------------------|-----------------------------------------|
| Versão 1.0-HMG         | _                 |                                         |                                         |
| ELDER MARCOS DE        | Busque o CNES     |                                         | $\mathscr{S}$ Vincular Estabelecimentos |
| Gestor Municipal       | CNES -            | Nome fantasia 👻                         | Ações                                   |
| ICÍPIO<br>MANTINA - SP | 2025825           | D B GRION                               | & 💿 🔮                                   |
| cionalidades           | 2025833           | UBS JARDIM ADAMANTINA                   | & (*)                                   |
| Painel Geral           | 9542086           | VIGILANCIA EPIDEMIOLOGICA DE ADAMANTINA | & (*)                                   |
| inistrativo            | 7938322           | UBS VILA CICMA                          | & 🔹                                     |
| Estabelecimentos       | 9414657           | UBS MARIO COVAS                         | & 🔹                                     |
| Vincular Público Alvo  | Quantidade por Pa | àgina                                   | Págir                                   |
| os                     | 5 🗸               |                                         | 1 2 3                                   |
| Avisos e Alertas       |                   |                                         |                                         |
| ) Ajuda                |                   |                                         |                                         |

c. Irá ser apresentado o estabelecimento, clicar no botão 🙆 do campo Ações.

| SI-PNI                       |                |                       | •• • • • • · · · · · · · · · · · · · ·  |
|------------------------------|----------------|-----------------------|-----------------------------------------|
| 🐌 PNI                        | Estabeleciment | los                   |                                         |
| Versão 1.0-HMG               |                |                       |                                         |
| ELDER MARCOS DE<br>MORAIS    | 2025833        | 9                     | $\mathscr{O}$ Vincular Estabelecimentos |
| Gestor Municipal             | CNES -         | Nome fantasia 👻       | Ações                                   |
| MUNICÍPIO<br>ADAMANTINA - SP | 2025833        | UBS JARDIM ADAMANTINA | & •                                     |
| Funcionalidades              |                |                       | · · · · · · · · · · · · · · · · · · ·   |
| @ Painel Geral               |                |                       |                                         |
| Administrativo               |                |                       |                                         |
| Estabelecimentos             |                |                       |                                         |
| & Vincular Público Alvo      |                |                       |                                         |
| Outros                       |                |                       |                                         |
| 🗘 Avisos e Alertas           |                |                       |                                         |
| ? Ajuda                      |                |                       |                                         |
|                              |                |                       |                                         |

d. Após clicar no botão <sup>a</sup>do campo Ações, irá abrir a tela Profissionais, clicar no botão Vincular Profissionais

| 31-FINI                                         |                             |
|-------------------------------------------------|-----------------------------|
| 🐌 PNI                                           | ← Profissionais             |
| Versão 1.0-HMG                                  |                             |
| 6 ELDER MARCOS DE<br>MORAIS<br>Gestor Municipal | Vincular Profissionais      |
| MUNICIPIO<br>ADAMANTINA - SP                    |                             |
| Funcionalidades                                 |                             |
| 쯛 Painel Geral                                  |                             |
| Administrativo                                  | Nenhum registro encontrado. |
| Distabelecimentos                               |                             |
| & Vincular Público Alvo                         |                             |
| Outros                                          |                             |
| 🗘 Avisos e Alertas                              |                             |
| (?) Ajuda                                       | •                           |

e. Após clicar no botão Vincular Profissionais, irá abrir a tela Vincular Profissionais, clicar no campo de pesquisa
 Faça uma busca e realizar a busca pelo número do CNS ou CPF, marcar o Profissional e clicar no botão a para escolher qual CBO do profissional será vinculado.

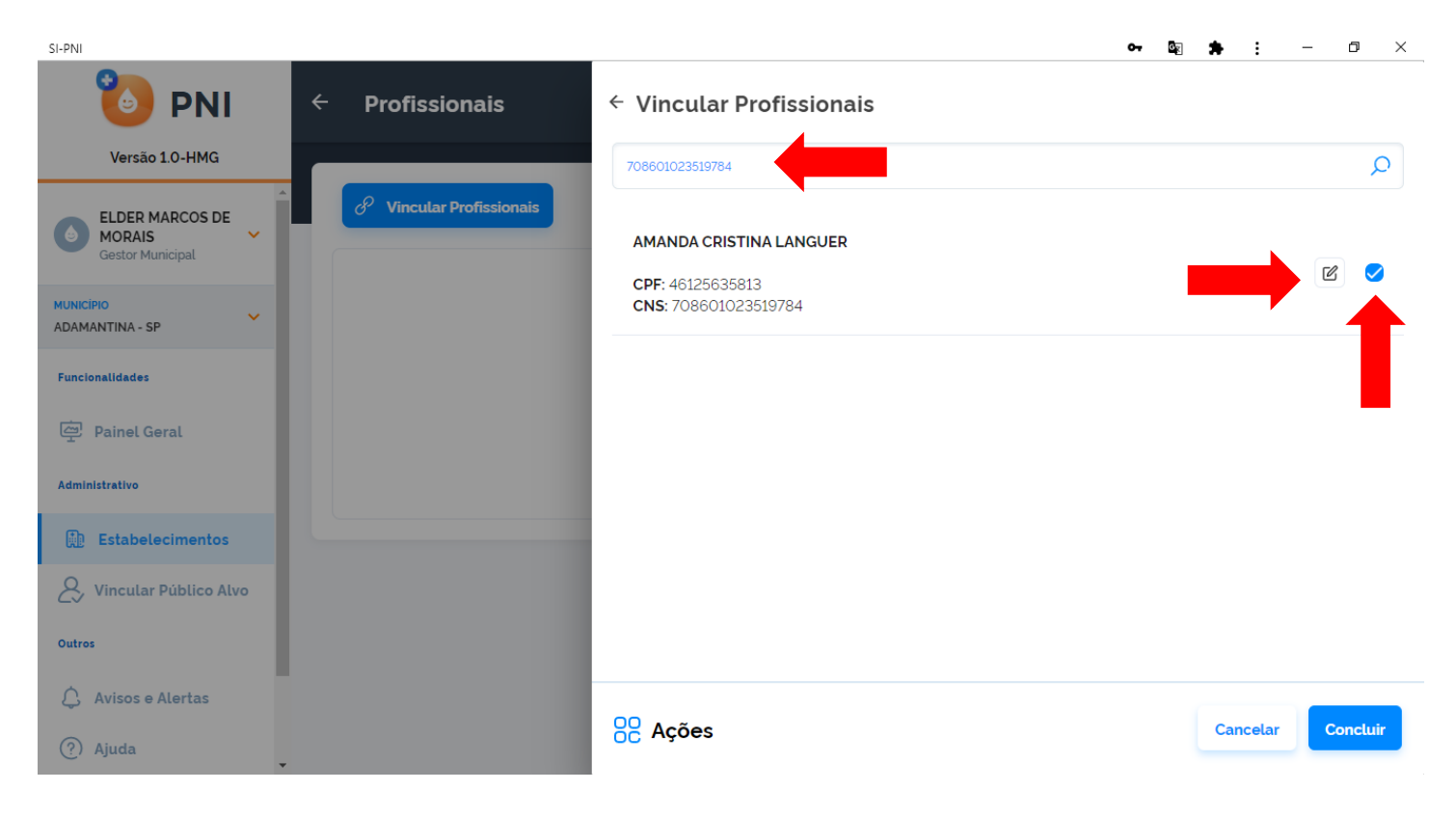

f. Irá abrir a tela Vincular CBO, digitar no campo Pesquise pelo nome do CBO, por exemplo "Enfermeiro", escolher a Ocupação e clicar em Concluir

| SI-PNI                       |                          | কন উন্ন                        | ★ : - ¤ ×         |
|------------------------------|--------------------------|--------------------------------|-------------------|
| 🐌 PNI                        | ← Profissionais          | ← Vincular CBO                 |                   |
| Versão 1.0-HMG               |                          | Selecione o CBO                | í                 |
| ELDER MARCOS DE              | 🔗 Vincular Profissionais | Ocupação                       |                   |
| Gestor Municipal             |                          | Enfermeiro                     | ×                 |
| MUNICIPIO<br>ADAMANTINA - SP |                          | Enfermeiro                     | Â                 |
| Funcionalidades              |                          | Enfermeiro auditor             |                   |
| Painel Geral                 |                          | Enfermeiro de bordo            |                   |
| CT rumer derar               |                          | Enfermeiro de centro cirúrgico |                   |
| Administrativo               |                          |                                |                   |
| Estabelecimentos             |                          |                                |                   |
| 🖉 Vincular Público Alvo      |                          |                                |                   |
| Outros                       |                          |                                |                   |
| 🗘 Avisos e Alertas           |                          |                                |                   |
| (?) Ajuda                    |                          | Sč Ações                       | Cancelar Concluir |

Irá retornar para a tela Vincular Profissionais, com a informação do CBO adicionada, clicar em Concluir g.

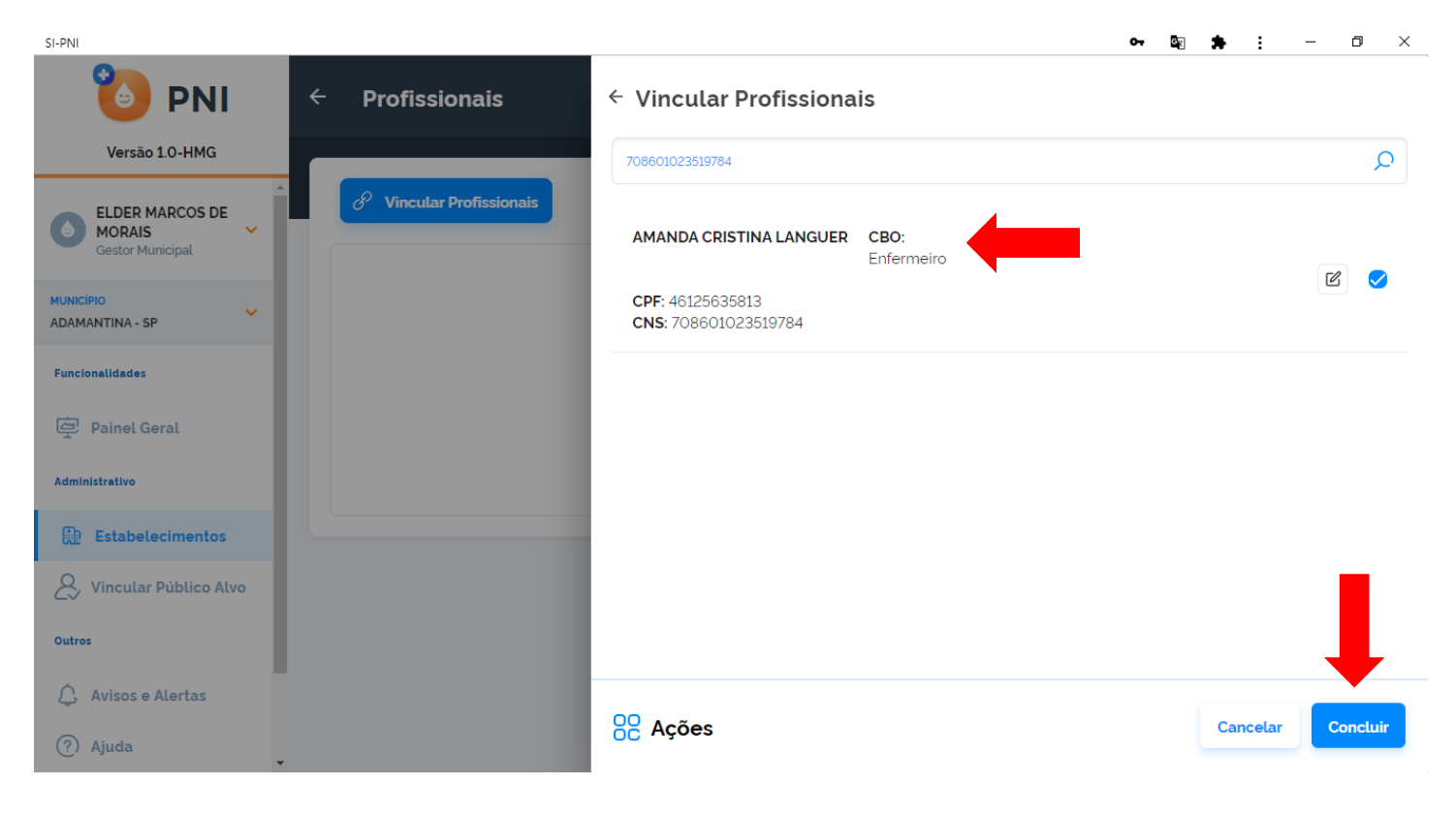

#### h. O profissional estará vinculado ao estabelecimento.

| SI-PNI                       |                                      |             |                     | o- 🔤 🚔 :   | – 0 ×     |
|------------------------------|--------------------------------------|-------------|---------------------|------------|-----------|
| 🐌 PNI 🗧 🗧                    | Profissionais                        |             |                     |            |           |
| Versão 1.0-HMG               |                                      |             |                     |            | · · · · · |
| ELDER MARCOS DE     MORAIS   | $\mathscr{O}$ Vincular Profissionais |             |                     |            |           |
| Gestor Municipal             | Nome 👻                               | CPF -       | CNS -               | СВО -      | Ações     |
| MUNICIPIO<br>ADAMANTINA - SP | AMANDA CRISTINA LANGUER              | 46125635813 | 70860102351978<br>4 | Enfermeiro | \$3       |
| Funcionalidades              |                                      |             |                     |            |           |
| @ Painel Geral               | 1                                    |             |                     |            |           |
| Administrativo               | •                                    |             |                     |            |           |
| Estabelecimentos             |                                      |             |                     |            |           |
| S. Vincular Público Alvo     |                                      |             |                     |            |           |
| Outros                       |                                      |             |                     |            |           |
| 🗘 Avisos e Alertas           |                                      |             |                     |            |           |
| ? Ajuda                      |                                      |             |                     |            |           |

#### Procedimento de Vincular Profissional (Vacinador) realizado

#### 3. CADASTRAR LOTES

a. Com o perfil de Gestor Estabelecimento de Saúde ou Operador Estabelecimento de Saúde Campanha selecionado, clicar no menu Manter Vacinas (posteriormente será alterado por "Movimentação de Imunobiológicos".

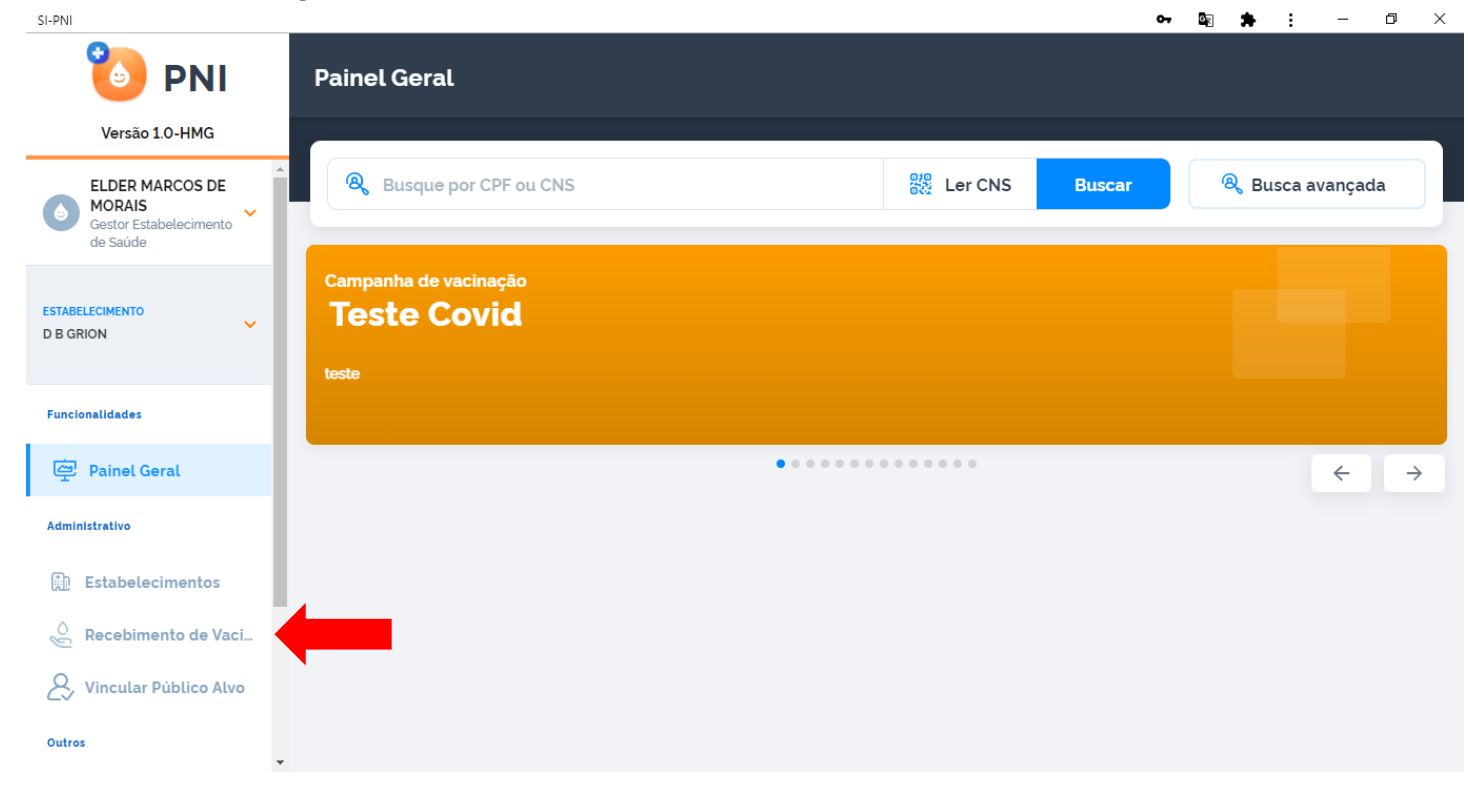

b. Irá abrir a tela Lotes, exibindo os lotes que já foram cadastrados, clicar em Adicionar Lote

| SI-PNI                                              |                |                |                           | <del>م</del> (    |       |  |  |  |  |
|-----------------------------------------------------|----------------|----------------|---------------------------|-------------------|-------|--|--|--|--|
| 🐌 PNI                                               | Lotes          |                |                           |                   |       |  |  |  |  |
| Versão 1.0-HMG                                      |                |                |                           |                   |       |  |  |  |  |
| ELDER MARCOS DE<br>MORAIS<br>Gestor Estabelecimento | Faça uma busca | Faça uma busca |                           |                   |       |  |  |  |  |
| de Saúde                                            | N° do lote ▼   | Validade 👻     | Quantidade recebid _<br>a | Imunobiológico 🔻  | Ações |  |  |  |  |
| ESTABELECIMENTO<br>D B GRION                        | 11111111       | 01/02/2021     | 1.000                     | Soro tetânico     |       |  |  |  |  |
|                                                     | 22222222       | 01/02/2021     | 1.000                     | Soro escorpiônico |       |  |  |  |  |
| Funcionalidades                                     | 111111111      | 01/02/2021     | 1.000                     | Soro tetânico     |       |  |  |  |  |
| (一) Painel Geral                                    | 123456         | 21/01/2021 八   | 1.000                     | CoronaVac         |       |  |  |  |  |
| Administrativo                                      | 11111111       | 01/02/2021     | 1.000                     | Soro tetânico     |       |  |  |  |  |
| Estabelecimentos                                    |                |                |                           |                   |       |  |  |  |  |
| Recebimento de Vac                                  |                |                |                           |                   |       |  |  |  |  |
| & Vincular Público Alvo                             |                |                |                           |                   |       |  |  |  |  |
| Outros                                              |                |                |                           |                   |       |  |  |  |  |

c. Irá abrir a tela Adicionar Lote, deverá selecionar/informar todos os campos obrigatórios (marcados com \*)

| SI-PNI                             |                |            |                                                        | o-, 🔤 🌲 🗄 —          | o ×       |
|------------------------------------|----------------|------------|--------------------------------------------------------|----------------------|-----------|
| 🐌 PNI                              | Lotes          |            | ← Adicionar lote                                       |                      |           |
| Versão 1.0-HMG                     |                | _          | Dedee de Desekimente de Lete                           |                      | A         |
| ELDER MARCOS DE<br>MORAIS          | Faça uma busca | Q          | Informe abaixo as informações do lote que deseja inclu | úr.                  | _         |
| Gestor Estabelecimento<br>de Saúde |                |            | Lote*                                                  | Vencimento do lote*  |           |
|                                    | N° do lote ▼   | Validade ` | Selecione um lote                                      |                      |           |
| ESTABLECIMENTO<br>D B GRION        | 11111111       | 01/02/20   | N' Documento de recebimento'                           | Data do recebimento  | _         |
|                                    | 22222222       | 01/02/20   | Informe o número                                       | Digite               | Hoje      |
| Funcionalidades                    | 11111111       | 01/02/20   | Unidade de medida*                                     | Quantidade recebida* |           |
| Painel Geral                       | 123456         | 21/01/202  | Selecione 🗸                                            | Informe a quantidade |           |
| Administrativo                     | 11111111       | 01/02/20   | Vincular lote a uma campanha de vacinação              |                      | - 1       |
| Estabelecimentos                   |                | 01/02/20   |                                                        |                      |           |
| ecebimento de Vac                  |                |            | Observação                                             |                      |           |
| & Vincular Público Alvo            |                |            | 22                                                     |                      |           |
| Outros                             |                |            | OC Ações                                               | Cancelar             | onar lote |

d. Clicando em Selecione um lote, irá abrir a tela Selecionar Lote e no campo de pesquisa "Informe o número do lote", digite o número do lote recebido no Estabelecimento. - o ×

SI-PNI

| 🐌 PNI                                                           | Lotes          |            | ← Selecionar lote                                                                |                   |
|-----------------------------------------------------------------|----------------|------------|----------------------------------------------------------------------------------|-------------------|
| Versão 1.0-HMG                                                  |                |            | Informo o primoro do loto                                                        | •                 |
| ELDER MARCOS DE<br>MORAIS<br>Gestor Estabelecimento<br>de Saúde | Faça uma busca | Q          | Selecione o lote                                                                 |                   |
| ESTABELECIMENTO<br>D B GRION                                    | N' do lote *   | Validade 0 | 111111111<br>Fabricante: FUNDACAO BUTANTAN<br>CNPJ Fabricante: 61189.445/0001-56 | ۲                 |
| Funcionalidades                                                 | 222222222      | 01/02/20   | 22222222<br>Fabricante: FUNDACAO BUTANTAN<br>CNPJ Fabricante: 61189 445/0001-56  |                   |
| 역 Painel Geral                                                  | 123456         | 21/01/202  | 333333333<br>Fabricante: FUNDACAO BUTANTAN<br>CNPJ Fabricante: 61189 445/0001-56 | •                 |
| Estabelecimentos                                                |                |            | 44444444<br>Fabricante: FUNDACAO BUTANTAN<br>CNPJ Fabricante: 61189 445/0001-56  | ۲                 |
| Outros                                                          |                |            | OC Ações                                                                         | Cancelar Concluir |

e. Após pesquisar pelo número do lote recebido no Estabelecimento, selecioná-lo e clicar em Concluir.

:

**S** 

| SI-PNI                                              |                |           |                                                                     | G <sub>K</sub> | * :   |     | - 6  | ) ×   |
|-----------------------------------------------------|----------------|-----------|---------------------------------------------------------------------|----------------|-------|-----|------|-------|
| 🐌 PNI                                               | Lotes          |           | ← Selecionar lote                                                   |                |       |     |      |       |
| Versão 1.0-HMG                                      |                |           |                                                                     |                |       |     |      |       |
| ELDER MARCOS DE<br>MORAIS<br>Gestor Estabelecimento | Faça uma busca | Q         | Selecione o lote                                                    |                |       |     |      |       |
| de Saúde                                            | N° do lote →   | Validade  | 122456                                                              |                |       |     |      |       |
| ESTABELECIMENTO<br>D B GRION                        | 11111111       | 01/02/20. | Fabricante: FUNDACAO BUTANTAN<br>CNPJ Fabricante: 61189.445/0001-56 |                |       |     | •    |       |
|                                                     | 22222222       | 01/02/20  |                                                                     |                |       |     |      |       |
| Funcionalidades                                     | 11111111       | 01/02/20  |                                                                     |                |       |     |      |       |
| (一말' Painel Geral                                   | 123456         | 21/01/202 |                                                                     |                |       |     |      |       |
| Administrativo                                      | 11111111       | 01/02/20  |                                                                     |                |       |     |      |       |
| Estabelecimentos                                    |                | 01/01/20  |                                                                     |                |       |     |      |       |
| 🖉 Recebimento de Vac                                |                |           |                                                                     |                |       |     |      |       |
| 👃 Vincular Público Alvo                             |                |           |                                                                     |                |       |     |      |       |
| Outros                                              |                |           | OC Ações                                                            |                | Cance | lar | Cond | cluir |

f. Irá retornar para a tela Adicionar lote com a informação do número e validade do lote, inserir o número do documento que encaminhou os lotes ao Estabelecimento, a data do recebimento, unidade de medida e a quantidade recebida, Clicar em VINCULAR LOTE A UMA CAMPANHA DE VACINAÇÃO.

| SI-PNI                       |                |            |                                                           | 🔤 🛸 : — 🗇             | $\times$ |  |  |  |  |  |
|------------------------------|----------------|------------|-----------------------------------------------------------|-----------------------|----------|--|--|--|--|--|
| 🐌 PNI                        | Lotes          |            | ← Adicionar lote                                          |                       |          |  |  |  |  |  |
| Versão 1.0-HMG               |                |            | Dados de Recebimento do Lote                              |                       | <b>^</b> |  |  |  |  |  |
| ELDER MARCOS DE              | Faça uma busca | Q          | Informe abaixo as informações do lote que deseja incluir. |                       |          |  |  |  |  |  |
| Gestor Estabelecimento       |                |            | Lote'                                                     | Vencimento do lote"   |          |  |  |  |  |  |
|                              | N° do lote 🔹   | Validade ` | 123456                                                    | 21/01/2021            |          |  |  |  |  |  |
| ESTABELECIMENTO<br>D B GRION | 11111111       | 01/02/20   | N' Documento de recebimento'                              | Data do recebimento   |          |  |  |  |  |  |
|                              | 22222222       | 01/02/20   | 123                                                       | 24/01/2021 🛗 Ној      |          |  |  |  |  |  |
| Funcionalidades              | 11111111       | 01/02/20   | Unidade de medida*                                        | Quantidade recebida*  | _        |  |  |  |  |  |
| Painel Geral                 | 123456         | 21/01/202  | Dose ×                                                    | 1000                  |          |  |  |  |  |  |
| Administrativo               | 11111111       | 01/02/20   | ✓ Vincular lote a uma campanha de vacinação.              |                       | - 1      |  |  |  |  |  |
| Estabelecimentos             |                | _          |                                                           |                       |          |  |  |  |  |  |
| Decebimento de Vac           |                |            | Campanha'                                                 |                       |          |  |  |  |  |  |
|                              |                |            | Selecione uma capanha                                     | ~                     | ·        |  |  |  |  |  |
| 😞 Vincular Público Alvo      |                |            | OC Ações                                                  | Cancelar Adicionar lo | ote      |  |  |  |  |  |
| Outros                       |                |            |                                                           |                       |          |  |  |  |  |  |

g. Após clicar VINCULAR LOTE A UMA CAMPANHA DE VACINAÇÃO, irá ativar o combo para escolha da campanha, clicar em "Selecione uma campanha".

| SI-PNI                           |                |            |                                             |                      | •- ⊠≍ 🗯             | • • -   | o ×     |  |
|----------------------------------|----------------|------------|---------------------------------------------|----------------------|---------------------|---------|---------|--|
| 🐌 PNI                            | Lotes          |            | ← Adicionar lote                            |                      |                     |         |         |  |
| Versão 1.0-HMG                   |                |            |                                             |                      | Data do recebimento |         | -       |  |
|                                  | Eaca uma busca | 0          | 123                                         |                      | 24/01/2021          |         | Ноје    |  |
| MORAIS<br>Gestor Estabelecimento |                |            | Unidade de medida'                          | Quantidade recebida* |                     |         |         |  |
| de saude                         | N° do lote 🔻   | Validade ` | Dose                                        | ×                    | 1000                |         |         |  |
| ESTABELECIMENTO<br>D B GRION     | 11111111       | 01/02/20.  | 🥑 Vincular lote a uma campanha de vacinação |                      |                     |         |         |  |
|                                  | 22222222       | 01/02/20   |                                             |                      |                     |         |         |  |
| Funcionalidades                  |                | _          | Campanha*                                   |                      |                     |         |         |  |
|                                  | 11111111       | 01/02/20   | Selecione uma capanha                       |                      |                     |         | ~       |  |
| (ഈ' Painel Geral                 | 123456         | 21/01/202  |                                             |                      |                     |         |         |  |
| Administrativo                   |                | _          | Observação                                  |                      |                     |         |         |  |
|                                  | 111111111      | 01/02/20   |                                             |                      |                     |         |         |  |
| Estabelecimentos                 |                |            |                                             |                      |                     |         |         |  |
| 👌 Recebimento de Vac             |                |            |                                             |                      |                     |         | - 1     |  |
| & Vincular Público Alvo          |                |            | 00                                          |                      |                     |         |         |  |
| Outros                           |                |            | OC Ações                                    |                      | Cancelar            | Adicion | ar lote |  |

**h.** Após clicar em "Selecione uma campanha", irá abrir a tela Selecionar campanha, pesquisar pela campanha, selecioná-la e clicar em Concluir.

|   |      |  |  | 1 |
|---|------|--|--|---|
|   |      |  |  | 1 |
|   |      |  |  |   |
|   |      |  |  |   |
| - | <br> |  |  |   |

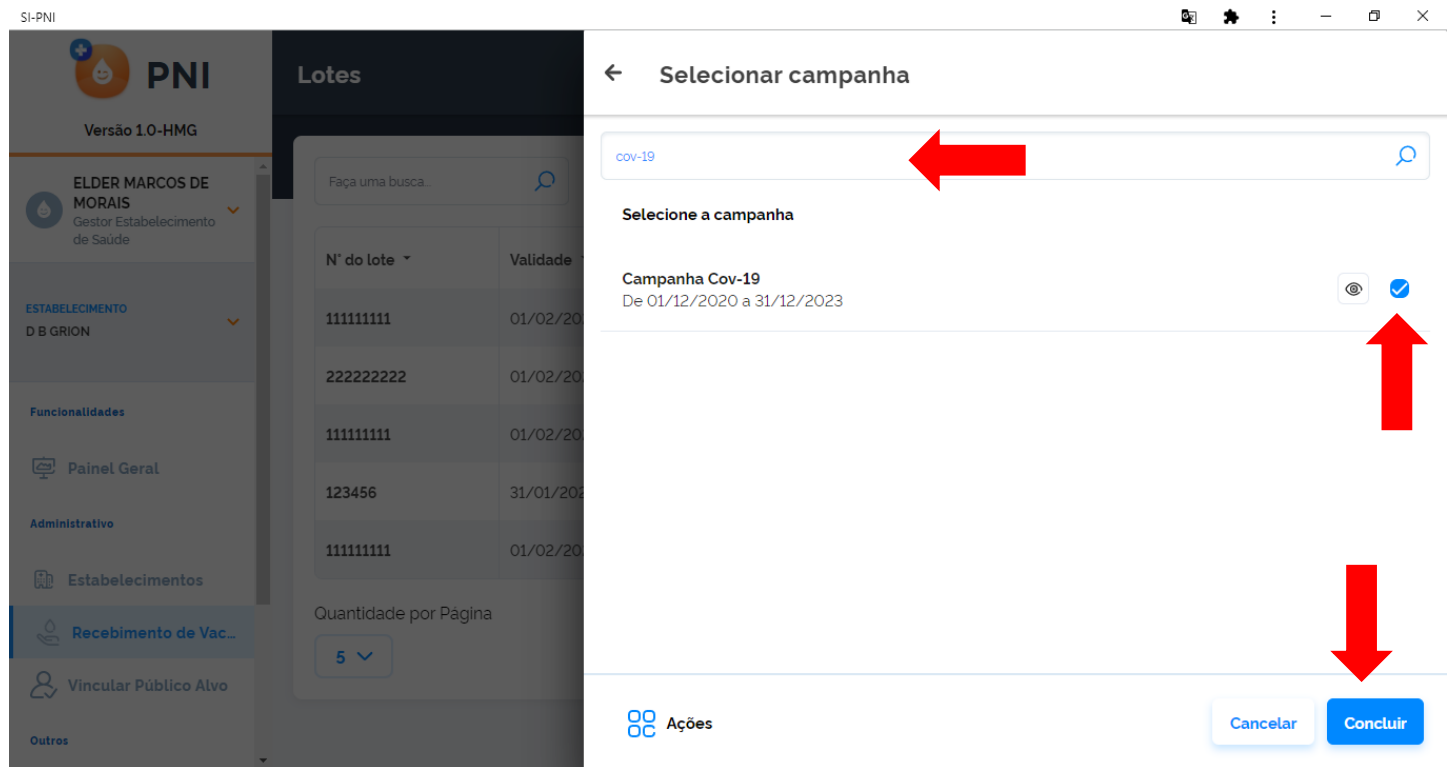

 Irá retornar para a tela Adicionar lote, informando a campanha selecionada para vínculo do lote, inserir observação se necessário, conferir se o Imunobiológico apresentado corresponde ao lote a ser cadastrado e clicar em Adicionar lote.

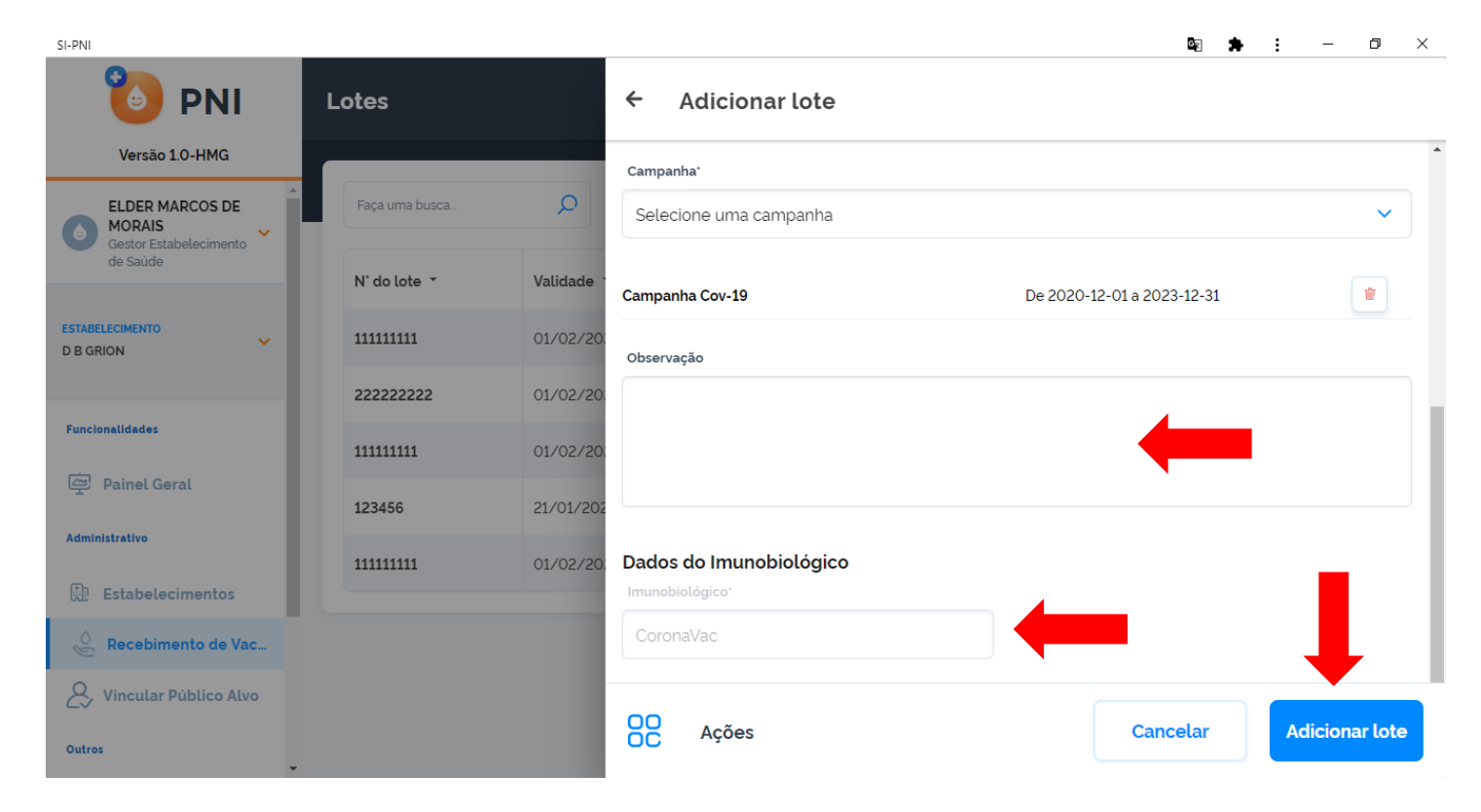

j. Irá retornar para a tela Lotes

| 🐌 PNI                        | Lotes                |              |                      |                   |                  |
|------------------------------|----------------------|--------------|----------------------|-------------------|------------------|
| Versão 1.0-HMG               |                      |              |                      |                   |                  |
| ELDER MARCOS DE<br>MORAIS    | Faça uma busca       | Q            |                      |                   | + Adicionar Lote |
| de Saúde                     | N° do lote 👻         | Validade 👗   | Quantidade recebid _ | Imunobiológico 🔻  | Ações            |
| ESTABELECIMENTO<br>D B GRION | 11111111             | 01/02/2021   | 1.000                | Soro tetânico     |                  |
| _                            | 22222222             | 01/02/2021   | 1.000                | Soro escorpiônico |                  |
| Funcionalidades              | 111111111            | 01/02/2021   | 1.000                | Soro tetânico     |                  |
| eral Painel Geral            | 123456               | 21/01/2021 八 | 1.000                | CoronaVac         |                  |
| Administrativo               | 111111111            | 01/02/2021   | 1.000                | Soro tetânico     |                  |
| Recebimento de Vac           | Quantidade por Págin | a            |                      |                   | Páginas          |
| & Vincular Público Alvo      |                      |              |                      |                   | 1 4              |
| Outros                       |                      |              |                      |                   |                  |

Procedimento de Cadastro de Lote realizado

### 4. RETIRADA (SAÍDA) DE LOTES

a. Com o perfil de Gestor Estabelecimento de Saúde ou Operador Estabelecimento de Saúde Campanha selecionado, clicar no menu Manter Vacinas (posteriormente será alterado por "Movimentação de Imunobiológicos".

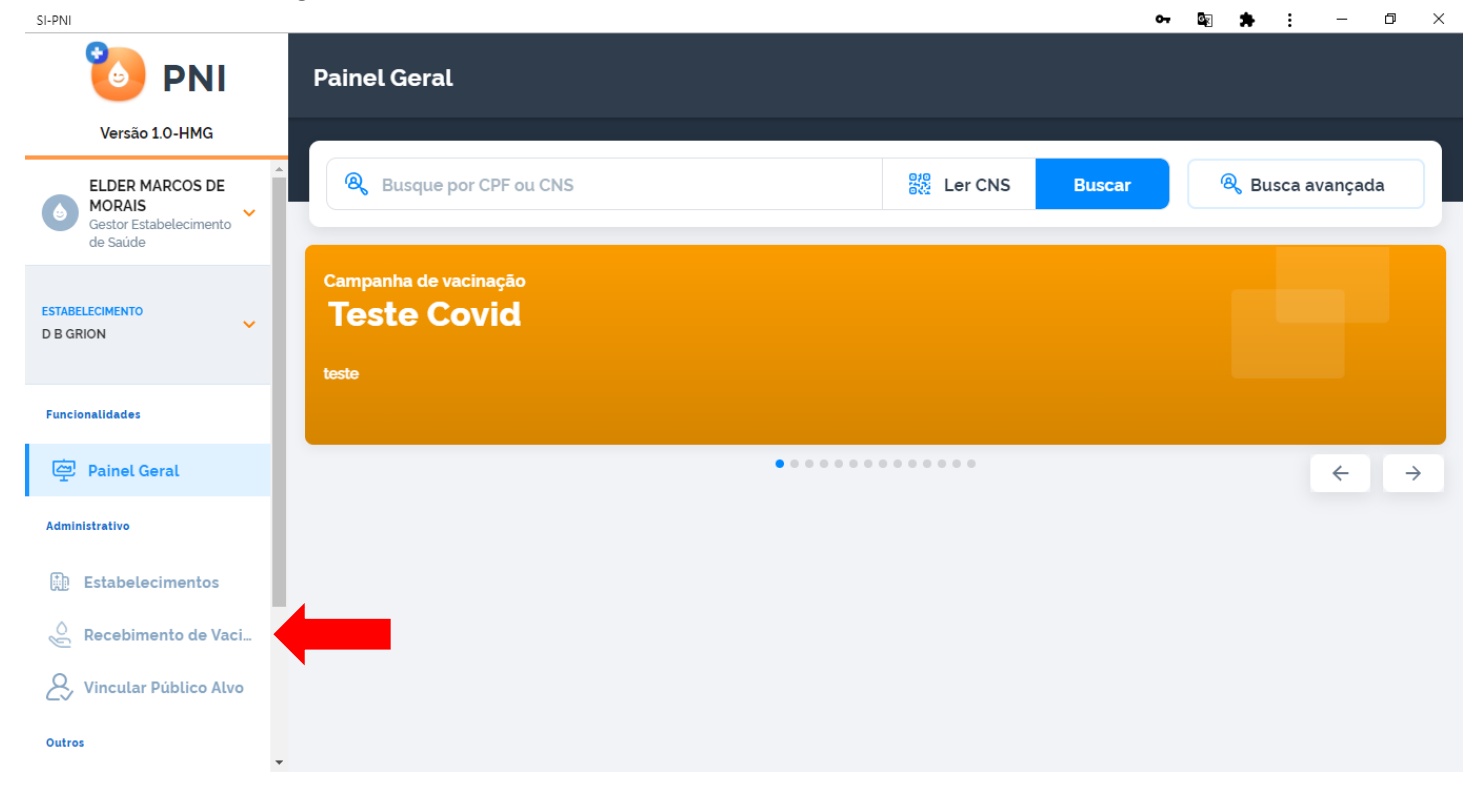

Irá abrir a tela Lotes, exibindo os lotes que já foram cadastrados, pesquisar pelo lote que será dada saída e clicar no botão

| SI-PNI                                              |                |              |                           |                   | o- 🔤 | • E ·   | - 0 ×     |
|-----------------------------------------------------|----------------|--------------|---------------------------|-------------------|------|---------|-----------|
| 🐌 PNI 🛛 🗳                                           | otes           |              |                           |                   |      |         |           |
| Versão 1.0-HMG                                      |                |              |                           |                   |      |         |           |
| ELDER MARCOS DE<br>MORAIS<br>Gestor Estabelecimento | Faça uma busca |              | •                         |                   |      | + Adici | onar Lote |
| de Saúde                                            | N° do lote 👻   | Validade 👻   | Quantidade recebid _<br>a | Imunobiológico 👻  |      | Açõ     | ies       |
| ESTABELECIMENTO<br>D B GRION                        | 111111111      | 01/02/2021   | 1.000                     | Soro tetânico     |      | ۲       |           |
|                                                     | 222222222      | 01/02/2021   | 1.000                     | Soro escorpiônico |      | ۲       | $\ominus$ |
| Funcionalidades                                     | 111111111      | 01/02/2021   | 1.000                     | Soro tetânico     |      | ۲       | Ð         |
| Administrativa                                      | 123456         | 21/01/2021 🕂 | 1.000                     | CoronaVac         |      | ۲       | $\ominus$ |
| Estabelecimentos                                    | 111111111      | 01/02/2021   | 1.000                     | Soro tetânico     |      | ۲       | Ð         |
| Recebimento de Vac                                  |                |              |                           |                   |      |         |           |
| & Vincular Público Alvo                             |                |              |                           |                   |      |         |           |
| Outros                                              |                |              |                           |                   |      |         |           |

c. Irá abrir a tela Retirar do Lote, as informações de Dados de Recebimento Lote e Dados do Imunobiológico são os que foram inseridos no cadastro do lote.

| SI-PNI                  |              |            |                             | •• 🖳 🐂 : – 🗇 🗙           |  |  |  |  |
|-------------------------|--------------|------------|-----------------------------|--------------------------|--|--|--|--|
| 🐌 PNI                   | Lotes        |            | ← Retirar do lote           |                          |  |  |  |  |
| Versão 1.0-HMG          |              | _          | Dados de Recebimento Lote   |                          |  |  |  |  |
| ELDER MARCOS DE         | 123456       | Q          |                             |                          |  |  |  |  |
| Gestor Estabelecimento  |              |            | Lote                        | Vencimento do lote       |  |  |  |  |
| de Saude                | N° do lote 👻 | Validade 1 | 123456                      | 21/01/2021               |  |  |  |  |
| ESTABELECIMENTO         | 123456       | 21/01/202  | N° Documento de recebimento | Data do recebimento      |  |  |  |  |
| D B GRION               |              | 21/01/202  | 123                         | 24/01/2021               |  |  |  |  |
|                         | 123456       | 21/01/202  | Unidade de medida           | Quantidade recebida      |  |  |  |  |
| Funcionalidades         |              | _          | Dose                        | 1.000                    |  |  |  |  |
| Painel Geral            |              |            | Observações                 |                          |  |  |  |  |
| Administrativo          |              |            | -                           |                          |  |  |  |  |
| Estabelecimentos        |              |            | Dados do Imunobiológico     |                          |  |  |  |  |
| Recebimento de Vac      |              |            | Imunobiológico              |                          |  |  |  |  |
| & Vincular Público Alvo |              |            | 22                          |                          |  |  |  |  |
| Outros                  |              |            | OC Ações                    | Cancelar Retirar do lote |  |  |  |  |

#### **d.** Inserir os Dados da Retirada e clicar em Retirar do lote.

SI-PNI

| 🐌 PNI                                               | Lotes        |             | ← Retirar do lote                            |                          |
|-----------------------------------------------------|--------------|-------------|----------------------------------------------|--------------------------|
| Versão 1.0-HMG                                      |              |             | CoronaVac                                    |                          |
| ELDER MARCOS DE<br>MORAIS<br>Gestor Estabelecimento | 123456       | Q           | Dados da Retirada                            |                          |
| de Saude                                            | N° do lote → | Validade    | Informe abaixo os dados da retirada do lote. |                          |
| ESTABELECIMENTO                                     | 132456       | 21 /01 /202 | Unidade de medida*                           | Quantidade retirada*     |
| D B GRION                                           | 123436       | 21/01/202   | Dose ×                                       | 500                      |
|                                                     | 123456       | 21/01/202   | Data da retirada                             | Motivo da retirada*      |
| Funcionalidades                                     |              |             | 24/01/2021                                   | Quebra do frasco X       |
| Painel Geral                                        |              |             |                                              |                          |
| A deal of bandless                                  |              |             | Observação                                   |                          |
| Administrativo                                      |              |             |                                              |                          |
| Estabelecimentos                                    |              |             |                                              |                          |
| 🖉 Recebimento de Vac                                |              |             |                                              |                          |
| & Vincular Público Alvo                             |              |             |                                              |                          |
| Outros                                              |              |             | OC Ações                                     | Cancelar Retirar do lote |

e. Irá retornar para a tela Lotes, ao clicar no botão <a>[</a>, irá abrir a tela Detalhes do Lote.

o ×

:

| SI-PNI                                              |                |              |                           |                   | 0 <del>.</del> | R. | <u>+</u> | : -      | ٥      | × |
|-----------------------------------------------------|----------------|--------------|---------------------------|-------------------|----------------|----|----------|----------|--------|---|
| 🐌 PNI                                               | Lotes          |              |                           |                   |                |    |          |          |        |   |
| Versão 1.0-HMG                                      |                |              |                           |                   |                |    |          |          |        | 5 |
| ELDER MARCOS DE<br>MORAIS<br>Gestor Estabelecimento | Faça uma busca | Q            |                           |                   |                |    | +        | Adiciona | r Lote |   |
| de Saúde                                            | N° do lote 👻   | Validade 👗   | Quantidade recebid _<br>a | Imunobiológico 👻  |                |    |          | Ações    |        |   |
| ESTABELECIMENTO<br>D B GRION                        | 111111111      | 01/02/2021   | 1.000                     | Soro tetânico     |                |    |          | •        | •      |   |
|                                                     | 22222222       | 01/02/2021   | 1.000                     | Soro escorpiônico |                |    |          |          | ·      |   |
| Funcionalidades                                     | 11111111       | 01/02/2021   | 1.000                     | Soro tetânico     |                |    |          | •        | ·      |   |
| (碑) Painel Geral                                    | 123456         | 21/01/2021 八 | 1.000                     | CoronaVac         |                |    |          | • 6      | ·      |   |
| Administrativo                                      | 111111111      | 01/02/2021   | 1.000                     | Soro tetânico     |                |    |          | • 6      | •      |   |
| Recebimento de Vac                                  |                |              |                           |                   |                |    |          |          |        |   |
| 2, Vincular Público Alvo                            |                |              |                           |                   |                |    |          |          |        |   |
| Outros                                              |                |              |                           |                   |                |    |          |          |        |   |

**f.** Na tela Detalhe do Lote, será apresentada todas as informações do Lote, inclusive as Retiradas de lote realizadas.

| SI-PNI                              |              |            |               |                               |              | 0- Gr         | Q         | <b>*</b> : -     | o ×   |
|-------------------------------------|--------------|------------|---------------|-------------------------------|--------------|---------------|-----------|------------------|-------|
| 🐌 PNI                               | Lotes        |            |               | ← Detalhe do Lote             |              |               |           |                  |       |
| Versão 1.0-HMG                      |              |            |               | Dadas da Rosahimanta da Lata  |              |               |           |                  |       |
| ELDER MARCOS DE                     | 123456       |            |               | Dados de Recebiniento do Lote |              |               |           |                  |       |
| MORAIS<br>Gestor Estabelecimento de |              |            |               | Lote                          |              | Vencimento o  | io lote   |                  |       |
| Saúde                               | N' do lote 👻 | Validade 👻 | Quantidade re | 123456                        |              | 21/01/202     | 1         |                  |       |
|                                     | 123456       | 21/01/2021 | 1000          | N' Documento de recebimento   |              | Data do recel | pimento   |                  |       |
| D B GRION                           | 123456       | 21/01/2021 | 1.000         | 123                           |              | 24/01/202     | 1         |                  |       |
| Funcionalidades                     |              |            |               | Unidade de medida             |              | Quantidade r  | ecebida   |                  |       |
|                                     |              |            |               | Dose                          |              | 1.000         |           |                  |       |
| Painel Geral                        |              |            |               | Observações                   |              |               |           |                  |       |
| Administrativo                      |              |            |               | -                             |              |               |           |                  |       |
| Estabelecimentos                    |              |            |               | Dados do Imunobiológico       |              |               |           |                  |       |
| 🖉 Recebimento de Vacin              |              |            |               | Imunobiológico                |              |               |           |                  |       |
| 👃 Vincular Público Alvo             |              |            |               | CoronaVac                     |              |               |           |                  |       |
| Outros                              |              |            |               | Campanhas                     |              |               |           |                  |       |
| 🗘 Avisos e Alertas                  |              |            |               |                               |              |               |           |                  |       |
| (?) Ajuda                           |              |            |               | Campanha *                    | Abrang       | ência ▼       | Período * |                  | Ações |
| (©) Deserves Desklams               |              |            |               | Campanha Cov-19               | Nacion       | al            | 01/12/202 | 0 até 31/12/2023 |       |
|                                     |              |            |               |                               |              |               |           |                  |       |
| ら Sair Com Segurança                |              |            |               | Retiradas de lote realizadas  |              |               |           |                  | -     |
|                                     |              |            |               | Motivo saida 👻                | Data saida 🔻 | Unidade *     |           | Quantidade *     | Ações |
|                                     |              |            |               | Quebra do frasco              | 24/01/2021   | Dose          |           | 500              | ۲     |

Procedimento Retirada (Saída) de Lote realizado

## 5. REGISTRAR VACINA NO MÓDULO CAMPANHA

**a.** Ao fazer o login, o Operador deverá selecionar o Perfil de OESC - Operador Estabelecimento de Saúde Campanha e o Estabelecimento de Saúde onde os registros deverão ser lançados.

| SI-PNI                                                                        |                                 |           |        | 🔤 🛸 : – 🗇                  | $\times$ |
|-------------------------------------------------------------------------------|---------------------------------|-----------|--------|----------------------------|----------|
| 🐌 PNI                                                                         | Painel Geral                    |           |        |                            |          |
| Versão 1.0-HMG                                                                |                                 |           |        |                            |          |
| ELDER MARCOS DE<br>MORAIS<br>Operador<br>Estabelecimento de<br>Saúde Campanha | Busque por CPF ou CNS           | 👯 Ler CNS | Buscar | R Busca avançada           |          |
| ESTABELECIMENTO<br>D B GRION                                                  | Campanha de vacinação<br>VID-19 |           |        |                            |          |
| Funcionalidades                                                               | COVID-19                        |           |        | Iniciar Vacinação          |          |
| @ Painel Geral                                                                | 000000                          |           |        | $\leftarrow$ $\rightarrow$ | ,        |
| Administrativo                                                                |                                 |           |        |                            |          |
| 🖉 Recebimento de Vaci                                                         |                                 |           |        |                            |          |
| & Vincular Público Alvo                                                       |                                 |           |        |                            |          |
| Outros                                                                        |                                 |           |        |                            |          |
| 🗘 Avisos e Alertas                                                            |                                 |           |        |                            |          |

 Após selecionar o Perfil de OESC - Operador Estabelecimento de Saúde Campanha e o Estabelecimento de Saúde, o operador deverá selecionar o menu Painel Geral e escolher o Banner da Campanha desejada e clicar no botão Iniciar Vacinação.

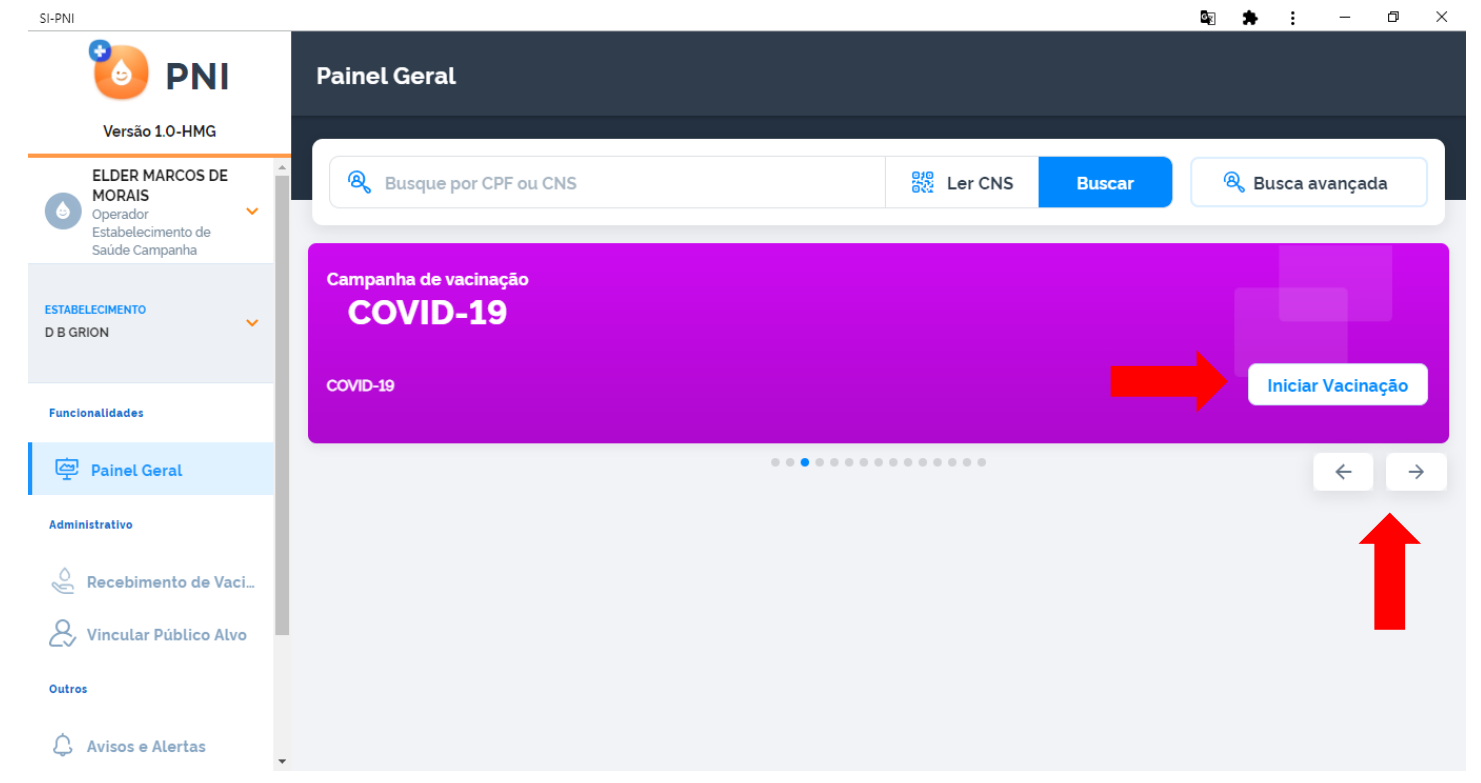

c. Após clicar no botão Iniciar Vacinação, o operador deverá selecionar o Estabelecimento de Saúde dele e clicar em Iniciar.

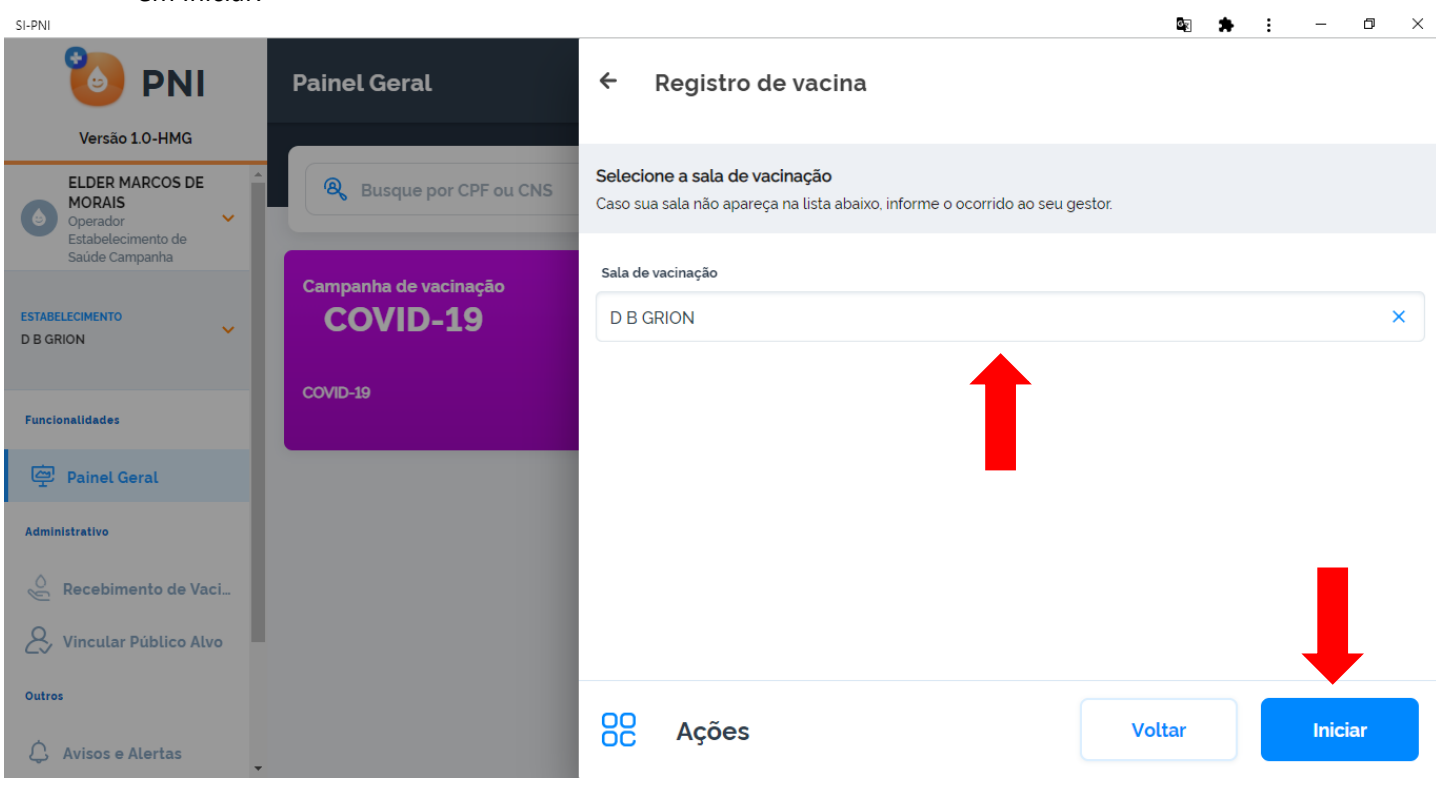

d. Irá abrir a tela Procurar vacinado, o Operador terá a oportunidade de realizar a pesquisa manual através do CPF ou CNS e pela leitura do QR CODE gerado pelo ConecteSUS através do Voucher gerado pela habilitação prévia.

| SI-PNI                                                                        |                                                                                                    | 🔤 🌲 🗄 — 🗇 🗙                |
|-------------------------------------------------------------------------------|----------------------------------------------------------------------------------------------------|----------------------------|
| 🐌 PNI                                                                         | Painel Geral                                                                                                    |                            |
| Versão 1.0-HMG                                                                |                                                                                                    |                            |
| ELDER MARCOS DE<br>MORAIS<br>Operador<br>Estabelecimento de<br>Saúde Campanha | Reversion of the second second | R Busca avançada           |
| ESTABLLECIMENTO<br>D B GRION                                                  | Campai R Pesquise por CPF o Procurar 2002 Ler QRCode                                                                                                    |                            |
| Funcionalidades                                                               |                                                                                                    | Iniciar Vacinação          |
| Painel Geral                                                                  |                                                                                                    | $\leftarrow$ $\rightarrow$ |
| Administrativo                                                                | Nenhum vacinado encontrado                                                                                                    |                            |
| 👌 Recebimento de Vaci                                                         |                                                                                                    |                            |
| & Vincular Público Alvo                                                       |                                                                                                    |                            |
| Outros                                                                        |                                                                                                    |                            |
| 🗘 Avisos e Alertas                                                            |                                                                                                    |                            |

- e. A busca retornará a Ficha do vacinado (cidadão):
  - a) Se o cidadão foi habilitado previamente, o Operador visualizará a informação Autorizado, com isso deverá selecionar as opções Imunobiológico, Dose, Lote, Vacinador e Data de Imunização e clicar no botão Vacinar.

| SI-PNI                                                      |                                                                                            |                          | ¤ <b>≯</b> :                 | – 0 ×      |
|-------------------------------------------------------------|--------------------------------------------------------------------------------------------|--------------------------|------------------------------|------------|
| 🐌 PNI                                                       | ← Ficha do vacinado                                                                        |                          |                              |            |
| Versão 1.0-HMG                                              |                                                                                            |                          |                              |            |
| ELDER MARCOS DE<br>MORAIS<br>Operador<br>Estabelecimento de | Brasileiro(a)<br>CNS: 70.400.434/9588-865<br>CPF: 694.626.311-15<br>ELDER MARCOS DE MORAIS | COVID-19                 |                              | Autorizado |
| Saúde Campanha                                              | Mãe: APARECIDA DE FATIMA SILVA<br>MORAIS<br>42 anots) - 0 mêstes) - 24 diats)              | Imunobiológico*          | Dose'                        | Autonzado  |
| D B GRION                                                   |                                                                                            | Coronavac                | × Di                         | <u> </u>   |
| Funcionalidades                                             | IDENTIFICAÇÃO                                                                              | V<br>Lote'               |                              |            |
| (고) Painel Geral                                            | INFORMAÇÕES BÁSICAS                                                                        | 123456                   | X Validade do lote 31/01/202 | 21         |
|                                                             | INFORMAÇÕES DE CONTATO                                                                     | V<br>Vacinador*          | Data da imunização"          |            |
| Administrativo                                              | ENDEREÇO DE RESIDÊNCIA                                                                     | CARLOS CEZAR CARIBE DIAS | × 24/01/2021                 | Hoje       |
| Recebimento de Vaci                                         | INFORMAÇÕES COMPLEMENTARES                                                                 | ✓                        |                              |            |
| & Vincular Público Alvo                                     | PACIENTE FALECEU                                                                           |                          | Vacinar                      |            |
| Outros                                                      |                                                                                            |                          | Vacinai                      |            |
| 🗘 Avisos e Alertas                                          |                                                                                            |                          |                              |            |

aa) Se ao escolher a Dose o cidadão já tiver um registro da vacina e dose selecionada irá abrir a tela Atenção, informando que o cidadão já foi imunizado com a referida dose, o operador deverá clicar em Continuar o registro, Sair da campanha ou Vacinar o próximo.

| SI-PNI                                |                                                                                                    | 🔤 🗯 : – 🗇 🗙        |
|---------------------------------------|----------------------------------------------------------------------------------------------------|--------------------|
| 🐌 PNI                                 | ← Ficha do vacinado                                                                                                    |                    |
| Versão 1.0-HMG                        |                                                                                                    |                    |
| ELDER MARCOS DE<br>MORAIS<br>Operador | Brasileiro(a)<br>CNS: 70.400.434/9588-865<br>CPE: 604.636.311.15<br>COVID-19                                                                     |                    |
| Estabelecimento de<br>Saúde Campanha  | Atenção!                                                                                                    | Autorizado         |
| ESTABELECIMENTO<br>D B GRION          | 42<br>O cidadão ELDER MARCOS DE MORAIS já foi imunizado com CoronaVac e 1ª<br>Dose no dia 24/01/2021 no estabelecimento D B GRION pelo vacinador | Dose'              |
|                                       | portador do CPF 093.347.505-53. Deseja continuar a imunizar o cidadão?                                                                           | D1 ×               |
| Funcionalidades                       | Continuar                                                                                                    |                    |
| Painel Geral                          | INFORMAÇÕES Sair da campanha 🗗                                                                                                    |                    |
| Administrativo                        | ENDEREÇO DE Vacinar próximo 🖉                                                                                                    | Data da imunização |
| 🖉 Recebimento de Vaci                 | INFORMAÇÕES Completentates                                                                                                    |                    |
| & Vincular Público Alvo               | PACIENTE FALECEU                                                                                                    | Vacinar            |
| Outros                                |                                                                                                    |                    |
| 🗘 Avisos e Alertas                    |                                                                                                    |                    |

b) Se o cidadão não foi habilitado previamente, o Operador visualizará a informação "Não vinculado previamente", com isso deverá selecionar as opções Imunobiológico, Dose, Lote, Vacinador, Data de Imunização, Categoria e Grupo de atendimento e clicar no botão Vacinar.

| I-PNI                                                                      |                                                                                                    |   |                             |     | S Q 🛱                       |               | - 0         |
|----------------------------------------------------------------------------|----------------------------------------------------------------------------------------------------|---|-----------------------------|-----|-----------------------------|---------------|-------------|
| 🐌 PNI 🦷                                                                    | ← Ficha do vacinado                                                                                                    |   |                             |     |                             |               |             |
| Versão 1.0-HMG                                                             |                                                                                                    |   |                             |     |                             |               |             |
| ELDER MARCOS DE<br>MORAIS<br>Operador Estabelecimento<br>de Saúde Campanha | Brastleirolal<br>CMS: 70 400 434/9588-865<br>CPF: 694 626 311-15<br>ELDER MARCOS DE MORAIS<br>Mée APARECIDA DE FATIMA SILVA MORAIS<br>42 anosi - Ometers - 24 diasi |   | COVID-19<br>Desabilitado    |     |                             | Não vinculado | previamente |
| STABELECIMENTO                                                             |                                                                                                    |   | Imunobiológico'             |     | Dose'                       |               |             |
|                                                                            | IDENTIFICAÇÃO                                                                                                    | ~ | CoronaVac                   | ×   | D1                          |               | ×           |
| uncionalidades                                                             | INFORMAÇÕES BÁSICAS                                                                                                    | ~ | Lote                        |     |                             |               |             |
| Painel Geral                                                               | INFORMAÇÕES DE CONTATO                                                                                                    | ~ | 123456                      | ×   | Validade do lote 31/01/2021 |               |             |
| ministrativo                                                               | ENDEREÇO DE RESIDÊNCIA                                                                                                    | ~ | Vacinador'                  |     | Data da imunização'         |               |             |
| Recebimento de Vacinas                                                     | INFORMAÇÕES COMPLEMENTARES                                                                                                    | ~ | CARLOS CEZAR CARIBE DIAS    | ×   | 24/01/2021                  | <b></b>       | Hoje        |
| Vincular Público Alvo                                                      | PACIENTE FALECEU                                                                                                    | ~ | Categoria'                  |     |                             |               |             |
| tros                                                                       |                                                                                                    |   | Trabalhadores de Transporte |     |                             |               | ×           |
|                                                                            |                                                                                                    |   | Grupo de atendimento'       |     |                             |               |             |
| Avisos e Alertas                                                           |                                                                                                    |   | Médicos e Enfermeiros       |     |                             |               | ×           |
| Ajuda                                                                      |                                                                                                    |   |                             |     |                             |               |             |
| Reportar Problema                                                          |                                                                                                    |   |                             | Mag |                             |               |             |
| 2                                                                          |                                                                                                    |   |                             | Vac | inar                        |               |             |

f. Após realizar o registro da vacina, o Operador poderá reiniciar o processo de vacinação clicando em Vacinar o próximo ou Sair da campanha.

| SI-PNI                                                                     |                                                                                                    |                                                   |                       | • E           | - 0         | $\times$ |
|----------------------------------------------------------------------------|----------------------------------------------------------------------------------------------------|---------------------------------------------------|-----------------------|---------------|-------------|----------|
| 🐌 PNI                                                                      | ← Ficha do vacinado                                                                                                    |                                                   |                       |               |             |          |
| Versão 1.0-HMG                                                             |                                                                                                    |                                                   |                       |               |             |          |
| ELDER MARCOS DE<br>MORAIS<br>Operador Estabelecimento<br>de Saúde Campanha | Brasileirotal<br>CNS: 70:400.434/9588-865<br>CPF: 694626311-15<br>ELDER MARCOS DE MORAIS<br>Mée APARECIDA DE FATIMA SILVA MORAIS<br>Desabilitado                                          |                                                   |                       | Não vinculado | previamente |          |
| ESTABLECIMENTO<br>D B GRION                                                | 12 anots<br>IDENTIFICAÇÃO                                                                                                    |                                                   | e*                    |               | ×           |          |
| Funcionalidades                                                            | INFORMAÇÕES BÁS                                                                                                    |                                                   |                       |               |             | <b>^</b> |
| Painel Geral                                                               | INFORMAÇÕES DE C                                                                                                    |                                                   | ade do lote 31/01/202 | 21            |             |          |
| Administrativo                                                             | ENDEREÇO DE RESI                                                                                                    |                                                   | da imunização'        |               |             |          |
| Recebimento de Vacinas                                                     | INFORMAÇÕES CON<br>O cidadão ELDER MARCOS DE MORAIS já foi imunizado com CoronaVac e 1º Dose no dia 24/0<br>B GRION pelo vacinador portador do CPF 093.347.505-53. Deseja continuar a imu | 01/2021 no estabelecimento D<br>unizar o cidadão? | /01/2021              |               | Hoje        |          |
| & Vincular Público Alvo                                                    | PACIENTE FALECEU                                                                                                    |                                                   |                       |               |             |          |
| Outros                                                                     | Vacinar o próximo                                                                                                    | <u>a</u> t                                        |                       |               | ×           | J        |
| 🗘 Avisos e Alertas                                                         | Sair da campanha                                                                                                    | C>                                                |                       |               | ~           |          |
| ⑦ Ajuda                                                                    |                                                                                                    |                                                   |                       |               |             |          |
| () Reportar Problema                                                       |                                                                                                    | Vacinar                                           |                       |               |             |          |
| ⊖∕ Sair Com Segurança                                                      |                                                                                                    |                                                   |                       |               |             |          |

g. Se optar por Vacinar o próximo, irá para a tela do item 4 do Roteiro, REGISTRAR VACINA NO SIPNI MÓDULO CAMPANHA.

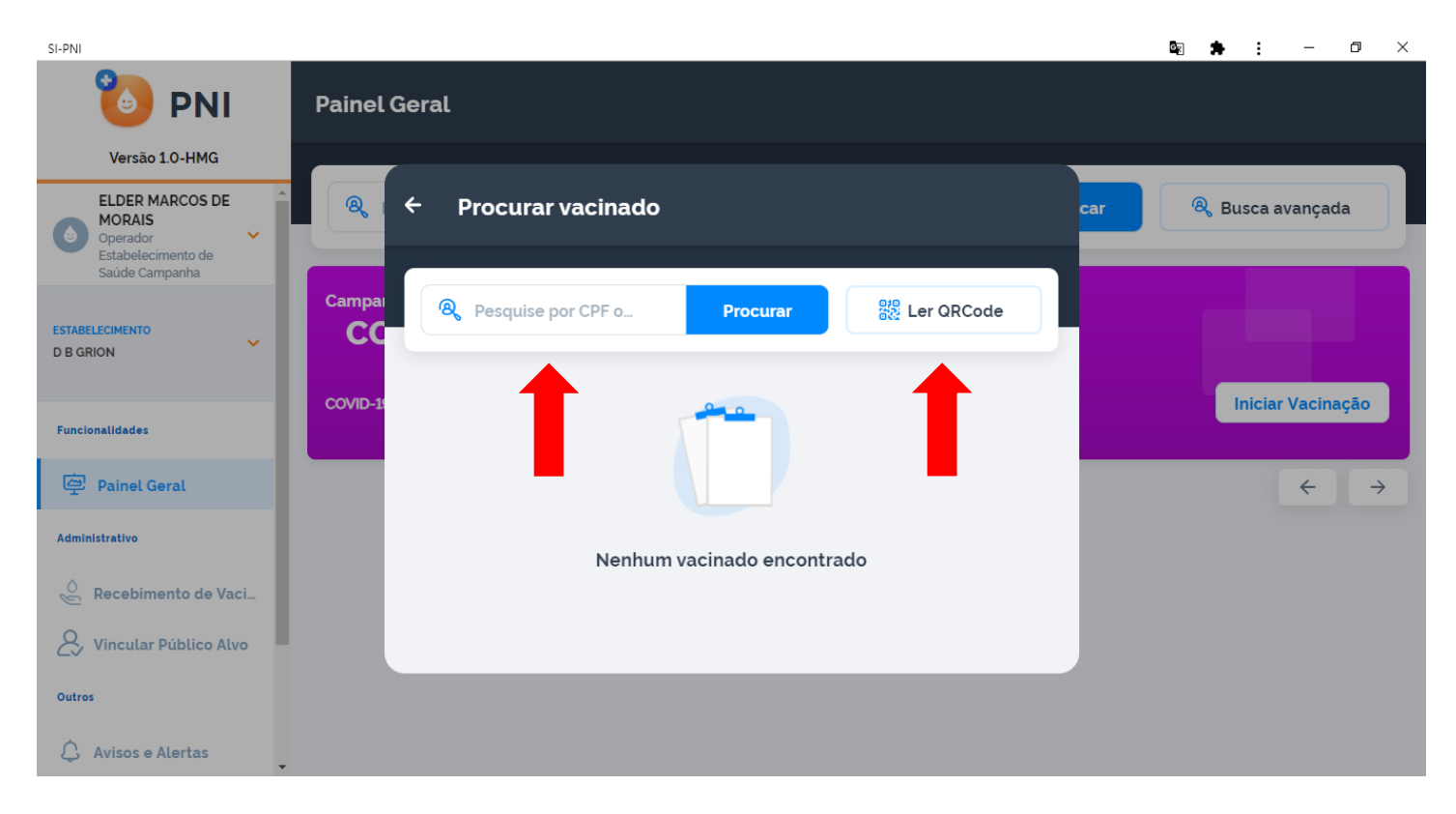

h. Se optar por Sair da campanha, irá para o Painel Geral.

......

| 31-PINI                                                                       |                                    |                |                            |
|-------------------------------------------------------------------------------|------------------------------------|----------------|----------------------------|
| 🐌 PNI                                                                         | Painel Geral                       |                |                            |
| Versão 1.0-HMG                                                                |                                    |                |                            |
| ELDER MARCOS DE<br>MORAIS<br>Operador<br>Estabelecimento de<br>Saúde Campanha | <b>&amp;</b> Busque por CPF ou CNS | ere CNS Buscar | 🙉 Busca avançada           |
| ESTABELECIMENTO<br>D B GRION                                                  | Campanha de vacinação<br>COVID-19  |                |                            |
| Funcionalidades                                                               | COVID-19                           |                | Iniciar Vacinação          |
| Painel Geral                                                                  | 0.0000                             |                | $\leftarrow$ $\rightarrow$ |
| Administrativo                                                                |                                    |                |                            |
| 👌 Recebimento de Vaci                                                         |                                    |                |                            |
| & Vincular Público Alvo                                                       |                                    |                |                            |
| Outros                                                                        |                                    |                |                            |
| 🗘 Avisos e Alertas                                                            |                                    |                |                            |
|                                                                               |                                    |                |                            |

Procedimento de Registrar Vacina no SIPNI Módulo Campanha realizado

 $\sim$ 

## 6. INCLUIR NOVO CIDADÃO

a. Com o perfil de OESC - Operador Estabelecimento de Saúde Campanha, ao pesquisar o cidadão através do CPF ou CNS, tanto na tela Procurar vacinado dentro do banner da campanha, quanto no Painel Geral, não retornar nenhum resultado, o operador terá que realizar a Busca avançada.

| SI-PNI                                                                       |                                                                                                    | N N                       | - 0 ×   | SI-PNI                                                      |                                                                                                    |                            |              | <b>₽ ★ E − σ ×</b> |
|------------------------------------------------------------------------------|----------------------------------------------------------------------------------------------------|---------------------------|---------|-------------------------------------------------------------|----------------------------------------------------------------------------------------------------|----------------------------|--------------|--------------------|
| 🐌 PNI                                                                        | Painel Geral                                                                                                    |                           |         | 🐌 PNI                                                       | ← Vacinados                                                                                                    |                            |              |                    |
| Versão 1.0-HMG                                                               |                                                                                                    |                           |         | Versão 1.0-HMG                                              |                                                                                                    |                            |              |                    |
| ELDER MARCOS DE<br>MORAIS<br>Operador<br>Estableicmento de<br>Estableicmento | ← Procurar vacinado                                                                                              | car 🔍 🔍 Busca avar        | nçada   | ELDER MARCOS DE<br>MORAIS<br>Operador<br>Entabelecimento de | Reference of the second second | acinado                    | ode          | @ Busca avançada   |
| ESTABLICOMENTO<br>D B GRION                                                  | Cempar Resquise por CPF o Procurar                                                                               | DRCode                    |         | Saúde Campanha<br>ESTABLECIMENTO<br>D B GRION               | <b>Q</b> 630.543.380-                                                                                                    | -10 Procurar 👯 Li          | er QRCode    |                    |
| Funcionalifades                                                              | COVID-1                                                                                                    | Iniciar Va                | cinação | Funcionalidades                                             |                                                                                                    | -                          |              | •                  |
| Painel Geral                                                                 |                                                                                                    |                           | ÷ >     | Painel Geral                                                |                                                                                                    |                            |              |                    |
| Administrative                                                               | Nenhum vacinado encontrado                                                                                       |                           |         | Administrativo                                              |                                                                                                    | Nenhum vacinado encontrado | - 8          |                    |
| Recebimento de Vaci                                                          |                                                                                                    |                           |         | Recebimento de Vaci                                         |                                                                                                    |                            |              |                    |
| & Vincular Público Alvo                                                      |                                                                                                    |                           |         | & Vincular Público Alvo                                     |                                                                                                    |                            |              |                    |
| Outros                                                                       |                                                                                                    |                           |         | Outros                                                      |                                                                                                    |                            |              |                    |
| 🗘 Avisos e Alertas                                                           |                                                                                                    |                           |         | Avisos e Alertas                                            |                                                                                                    |                            |              |                    |
|                                                                              |                                                                                                    | N: • : .                  | ×       |                                                             |                                                                                                    |                            |              |                    |
| 👌 PNI                                                                        | Painel Geral                                                                                                    |                           |         | bane PNI                                                    | ← Vacinados                                                                                                    |                            |              |                    |
| Versão 1.0-HMG                                                               |                                                                                                    |                           | _       | Versão 1.0-HMG                                              |                                                                                                    |                            |              |                    |
| ELDER MARCOS DE<br>MORAIS<br>Gestor Estabelecimento<br>de Saúde              | 🔍 Busque por CPF ou CNS 🎇 ပ                                                                                      | r CNS Buscar 🔍 Busca avar | nçada   | ELDER MARCOS DE<br>MORAIS<br>Operador<br>Entabelecimento de | Rusque por CPF ou CNS                                                                                                    | Buscar                     | K Ler QRCode | 🛞 Busca avançada   |
| D B GRION                                                                    | Campanha de vacinaçã<br>Teste Covid<br>Inde                                                                      |                           |         | Saide Camparha                                              |                                                                                                    | -                          |              | T                  |
| Funcionalidades                                                              | and the second second second second second second second second second second second second second second second |                           |         | Funcionalidades                                             |                                                                                                    |                            |              | _                  |
| 😨 Painel Geral                                                               | ••••••                                                                                                    |                           | ⊧ →     | 😨 Painel Geral                                              |                                                                                                    |                            |              |                    |
| Administrativo                                                               |                                                                                                    |                           |         | Administrativo                                              |                                                                                                    |                            |              |                    |
| Estabelecimentos                                                             |                                                                                                    |                           |         | 🖉 Recebimento de Vaci                                       |                                                                                                    | Ainda não há cidadão ca    | adastrado    |                    |
| Recebimento de Vaci                                                          |                                                                                                    |                           |         | & Vincular Público Alvo                                     |                                                                                                    |                            |              |                    |
| & Vincular Público Alvo                                                      |                                                                                                    |                           |         | Outros                                                      |                                                                                                    |                            |              |                    |
| Outros                                                                       |                                                                                                    |                           |         | 🛆 Avisos e Alertas                                          |                                                                                                    |                            |              |                    |
|                                                                              |                                                                                                    |                           |         |                                                             |                                                                                                    |                            |              |                    |

**b.** Clicando no botão Busca avançada, irá abrir os campos para a busca.

| SI-PNI                                             |                          |                      |                        | 🖻 🚖 : – 🗇 🗙      |
|----------------------------------------------------|--------------------------|----------------------|------------------------|------------------|
| 🏷 PNI 🔶                                            | Vacinados                |                      |                        |                  |
| Versão 1.0-HMG                                     |                          |                      |                        |                  |
| ELDER MARCOS DE MORAIS                             | 8 Busque por CPF ou CNS  | Buscar               | Ler QRCode             | 🔅 Busca avançada |
| Operador     Estabelecimento de     Saúde Campanha | Nome completo            | Nor                  | me da mãe              |                  |
| Saude Campanna                                     | Digite o nome completo   | D                    | )igite o nome completo |                  |
| ESTABELECIMENTO<br>D B GRION                       | Data de nascimento UF de | nascimento           |                        |                  |
|                                                    | Digite 💼 Sele            | cione                | ~                      | Aplicar          |
| Funcionalidades                                    |                          |                      |                        |                  |
| 🚔 Painel Geral                                     |                          |                      |                        |                  |
| Administrativo                                     |                          |                      |                        |                  |
| 👌 Recebimento de Vaci                              |                          | Ainda não há cidadão | o cadastrado           |                  |
| S Vincular Público Alvo                            |                          |                      |                        |                  |
| Outros                                             |                          |                      |                        |                  |
| 🗘 Avisos e Alertas                                 |                          |                      |                        |                  |

c. Após ter informado todos os campos para a busca será informado "Vacinado não encontrado na base", então irá ser ativado o botão Incluir novo cidadão. Obs.: O botão somente será ativado após todas as tentativas.

| SI-PNI                   |                                 |                         |                |                         |                  |  |  |
|--------------------------|---------------------------------|-------------------------|----------------|-------------------------|------------------|--|--|
| 🐌 PNI                    | ← Vacinados                     |                         |                |                         |                  |  |  |
| Versão 1.0-HMG           |                                 |                         |                |                         |                  |  |  |
| ELDER MARCOS DE Ó        | R Busque por CPF ou CNS         | 🔍 Busque por CPF ou CNS |                |                         | 🔅 Busca avançada |  |  |
| Operador Salido Campanha | Nome completo                   |                         | Nome da        |                         |                  |  |  |
| Saude Campanna           | JOSEFA DE ARAUJO                |                         | JOSEF          | FINA DE ARAUJO          |                  |  |  |
| ESTABELECIMENTO          | Data de nascimento              | UF de nascimento        |                | Município de nascimento |                  |  |  |
|                          | 01/01/2021                      | ACRE                    | ×              | ACRELANDIA              | × Aplicar        |  |  |
| Funcionalidades          |                                 |                         |                |                         |                  |  |  |
| Painel Geral             |                                 |                         |                |                         |                  |  |  |
| Administrativo           |                                 |                         |                |                         |                  |  |  |
| 🖉 Recebimento de Vaci    |                                 |                         |                |                         |                  |  |  |
| 2, Vincular Público Alvo | Ainda não há cidadão cadastrado |                         |                |                         |                  |  |  |
| Outros                   |                                 | 2+ Inclui               | ir novo cidadā | āo                      |                  |  |  |
| 🗘 Avisos e Alertas 🗸     |                                 |                         |                |                         |                  |  |  |

d. Após clicar em Incluir novo cidadão, irá ser aberta a tela Incluir vacinado. O Operador deverá incluir todos os campos obrigatórios e clicar em Concluir. 

| SI-PNI                                |                                                                                | Gg | * | : | - | ٥ | × |
|---------------------------------------|--------------------------------------------------------------------------------|----|---|---|---|---|---|
| 🐌 PNI                                 | ← Incluir vacinado                                                             |    |   |   |   |   |   |
| Versão 1.0-HMG                        |                                                                                |    |   |   |   |   |   |
| ELDER MARCOS DE<br>MORAIS<br>Operador | Informações básicas Informações de contato Endereço Informações complementares |    |   |   |   |   |   |
| Estabelecimento de<br>Saúde Campanha  | CPF Ocupação                                                                   |    |   |   |   |   |   |
| ESTABELECIMENTO                       | Digite o CPF Pesquise                                                          |    | ଷ |   |   |   | ľ |
|                                       | Nacionalidade                                                                  |    |   |   |   |   |   |
| Funcionalidades                       | BRASILEIRO(A) ESTRANGEIRO(A) NATURALIZADO(A)                                   |    |   |   |   |   |   |
| @ Painel Geral                        | UF de nascimento ' Município de nascimento'                                    |    |   |   |   |   |   |
| Administrativo                        | Selecione   Selecione                                                          |    |   |   |   |   |   |
| 👌 Recebimento de Vaci                 |                                                                                |    |   |   |   |   |   |
| & Vincular Público Alvo               | Informações básicas                                                            |    |   |   |   |   |   |
| Outros                                | Nome completo * Nome social                                                    |    |   |   |   |   |   |
| 🗘 Avisos e Alertas                    | Digite o nome completo Digite o nome social                                    |    |   |   |   |   | • |

e. Após clicar em Concluir, irá abrir a tela "Novo vacinado incluído" com as opções de Visualizar ficha ou Sair.

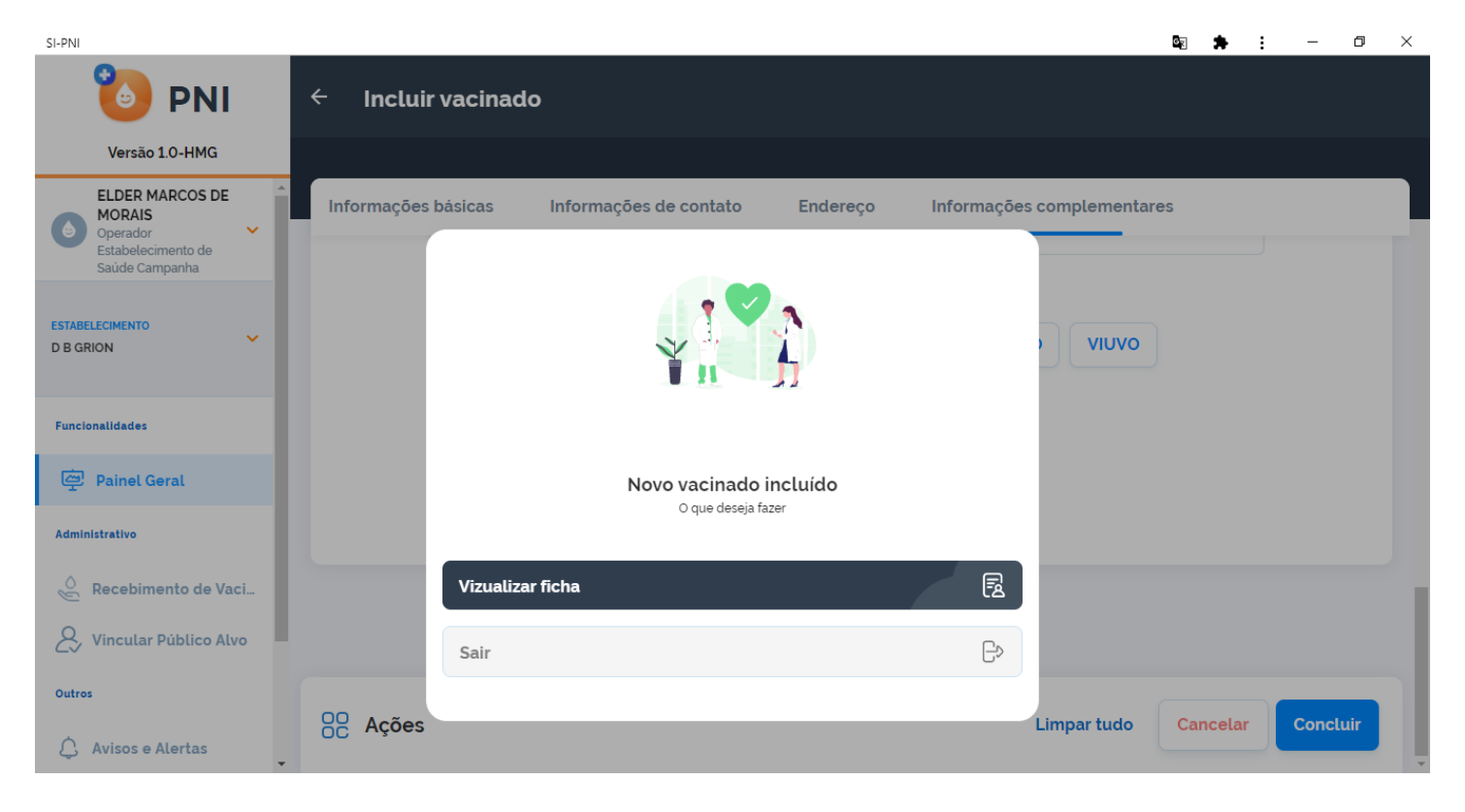

**f.** Se o Operador escolher Visualizar ficha, será direcionado para a tela Ficha do vacinado, informando o CNS criado para o cidadão.

| SI-PINI                                                                       |                                                                                                    |                                                                                                    |  |
|-------------------------------------------------------------------------------|----------------------------------------------------------------------------------------------------|----------------------------------------------------------------------------------------------------|--|
| 🐌 PNI                                                                         | ← Ficha do vacinado                                                                                                    |                                                                                                    |  |
| Versão 1.0-HMG                                                                |                                                                                                    |                                                                                                    |  |
| ELDER MARCOS DE<br>MORAIS<br>Operador<br>Estabelecimento de<br>Saúde Campanha | Brasileiro(a)<br>CNS: 89.800.440/5846-873<br>CPF:<br>JOSEFINA DE ARAÚJO<br>Máe: JOSEFA DE ARAÚJO<br>O anot(a) • 0 mêstes) • 23 diats | Calendário O Aplicadas O Pendentes O Aprazadas<br>CampanhaEspecial/OutrosCriançaAdolescenteAdultoAdultoAdultoAdultoAdultoAdultoAdultoAdultoIdosoGestant |  |
| ESTABELECIMENTO<br>D B GRION                                                  | Habilitar vacina                                                                                                    | X                                                                                                    |  |
| Funcionalidades                                                               |                                                                                                    | A CONTRACT OF A CONTRACT OF A CONTRACT OF A CONTRACT OF A CONTRACT OF A CONTRACT OF A CONTRACT OF A CONTRACT OF                                         |  |
| @ Painel Geral                                                                | IDENTIFICAÇÃO V                                                                                                    | Ainda não existem doses aprazadas, pendentes ou aplicadas                                                                                               |  |
| Administrativo                                                                | INFORMAÇÕES BÁSICAS                                                                                                    |                                                                                                    |  |
| 🖉 Recebimento de Vaci                                                         | INFORMAÇÕES DE CONTATO                                                                                                    |                                                                                                    |  |
| Q, Vincular Público Alvo                                                      | ENDEREÇO DE RESIDÊNCIA                                                                                                    |                                                                                                    |  |
| 20                                                                            | INFORMAÇÕES COMPLEMENTARES V                                                                                                    |                                                                                                    |  |
| Outros                                                                        | PACIENTE FALECEU                                                                                                    |                                                                                                    |  |
| 🗘 Avisos e Alertas                                                            |                                                                                                    |                                                                                                    |  |

g. Se o Operador selecionar Sair, será direcionado ao Painel Geral.

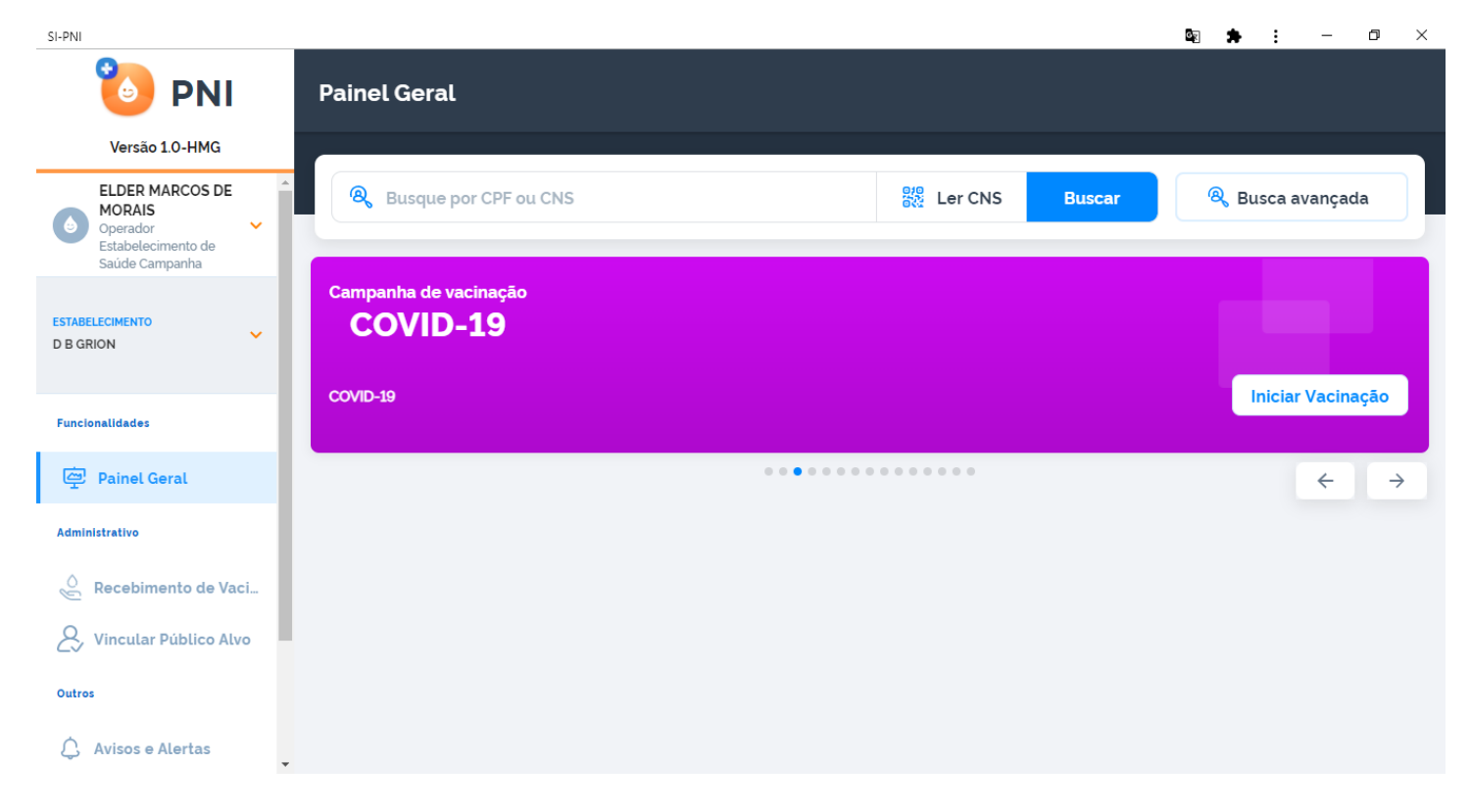

Procedimento de Inclusão de novo cidadão no SIPNI Módulo Campanha realizado